# 使用手册

目录

| 目录                                                                                                    | 2  |
|----------------------------------------------------------------------------------------------------|----|
| 第一章 简介                                                                                                    | 3  |
| 1.1 NMC相关的包装内容                                                                                                    | 3  |
| 1.2 NMC CD相关内容                                                                                                    | 3  |
| 1.3 特色                                                                                                    | 3  |
| 1.4 NMC应用                                                                                                    | 4  |
| 第二章 通过串口设置NMC                                                                                                    | 5  |
| 2.1 通过串口进行NMC 设置                                                                                                    | 5  |
| 第三章 通过网页浏览器设置NMC与管理UPS                                                                                                    | 11 |
| 3.1 通过网页浏览器监控NMC                                                                                                    | 11 |
| 3.1.1 NMC系统配置                                                                                                    | 11 |
| 3.1.2 NMC日期与时间设置                                                                                                    | 11 |
| 3.1.3 NMC邮件通知设置                                                                                                    | 12 |
| 3.1.4 NMC Trap接收者设定                                                                                                    | 13 |
| 3.1.5 SNMPv1/2 配置                                                                                                    | 14 |
| 3.1.6 SNMPv3用户管理                                                                                                    | 15 |
| 3.1.7 网络唤醒                                                                                                    | 16 |
| 3.1.8 NMC固件更新                                                                                                    | 17 |
| 3.1.9 NMC文件管理                                                                                                    | 17 |
| 3.1.10 NMC系统日志                                                                                                    | 17 |
| 3.1.11 NMC重新启动                                                                                                    | 18 |
| 3.1.12 NMC网络权限控制                                                                                                    | 18 |
| 3.2 通过网页浏览器监控UPS的状态参数                                                                                                    | 19 |
| 3.2.1 UPS状态以及实时参数                                                                                                    | 19 |
| 3.2.2 UPS当前告警信息                                                                                                    | 20 |
| 3.2.3 UPS额定参数                                                                                                    | 21 |
| 3.2.4 UPS连接设备                                                                                                    | 21 |
| 3.2.5 UPS型号别名信息及固件版本                                                                                                    | 22 |
| 3.2.6 UPS数据日志                                                                                                    | 23 |
| 3.2.7 UPS统计记录                                                                                                    | 24 |
| 3.2.8 UPS事件日志                                                                                                    | 25 |
| 3.3 通过网页浏览器管理UPS                                                                                                    | 26 |
| 3.3.1 UPS立即电池自检设置                                                                                                    | 26 |
| 3.3.2 UPS 排程电池目检设置                                                                                                    | 27 |
| 3.3.3 UPS 立即升关机控制                                                                                                    | 28 |
| 3.3.4 UPS排程升天机设直                                                                                                    | 29 |
|                                                                                                    | 29 |
| 3.3.0 UPS过 <u>秋</u> 过温阙值 <u></u> <u></u> <u></u> <u></u> <u></u> <u></u> <u></u> <u></u> <u></u> <u></u> <u></u> <u></u> <u></u> <u></u> <u></u> <u></u> <u></u> <u></u> <u></u> | 30 |
|                                                                                                    | 32 |
| 第五章 NMC Upgrade Tool-局域网内卡片快速定位软件                                                                                                    | 33 |

# 第一章 简介

NMC(Network Management Card)可以接收来自 UPS 的状态信息以及发送 指令至UPS。使用者可以利用支持SNMP的网络管理软件或是网页浏览器,通 过以太网络去管理UPS。

NMC(Network Management Card)搭配为不同的操作系统提供的关机程序, 它可以在不同的电力异常情况以及用户设定情况满足时发出关机指令,这些情况包括:UPS市电异常、UPS电池低电位、UPS负荷过度、UPS超出工作温度,排程关机事件等,使用者可以自行设定这些关机事件,事件条件触发时关机软件可以依序自动的关闭系统,以避免客户端或是服务器的不正常关机。

注意:以下内容关于Network Management Card的说法均用缩写NMC来代替。

#### 1.1 NMC相关的包装内容

- 1. NMC含挡板固定支架,静电袋包装。
- 2. RJ45 转 DB9 母头RS-232串口线。
- 3. 快速安装手册,方便用户查看NMC的基本使用操作方式。
- 4. NMC光盘---包含内容见1.2章节内容。

### 1.2 NMC CD相关内容

Network Management Card的光盘包含了NMC Upgrade Tool,快速安装手册、使用者手册、MIB档,可以安装于不同操作系统(OS)的关机软件以及NMC 固件更新SOP。

- **1.** NMC Upgrade Tool,便于用户快速搜索,链接定位局域网内的NMC网页。
- 2. 快速安装手册,介绍了卡的基本使用操作方式。
- 3. 使用者手册,提供更为详细的功能介绍和设定操作。
- 4. MIB档,为用户用其他网管软件进行监控提供参考。
- 5. 关机软件,为客户端和服务器的安全关机提供保障。
- 6. NMC 固件更新SOP,为用户提供更新卡片固件的操作说明。

#### 1.3 特色

#### • 通过RJ45连接器的网络连结,用户可远程对设备进行状态查看和管理 通过用户所在地的网络,使用网络浏览器进行远程管理UPS。

• 从客户端设定UPS和NMC的功能

从SNMP管理软件通过EPPC.mib来设定UPS控制设置和卡片相关参数。

- 内建RTC时钟功能
- 支持标准的MIB档(RFC1628.mib)以及自定义的MIB档(EPPC.mib)
- 能够连接EMP(环境监视器,此为选配件)来侦测温度和湿度
- 支持SSL
- 系统的关机保护

关机软件可以保护客户端和服务器的安全关闭。

• 冗余关机保护

在客户端和服务器有多个UPS供电时,关机软件中设置冗余关机保护,客户端和服务器可以在最后一个UPS输出电力异常也无法继续供电时,安全关闭操作系统。

#### 1.4 NMC应用

NMC 是一种介于UPS和网络的设备,它可以从UPS获得状态信息并且发出 指令。NMC支持两种协议一简易网络管理协议(SNMP)和超文件传输协议 (HTTP/HTTPS)以供使用者进入。通过SNMP的网络管理站(NMS)和网页浏览 器,用户可以获得UPS的状态信息、发出指令至UPS并且通过网络设定NMC。

NMC 也为不同的操作系统提供关机保护。不同操作系统的关机软件可以通过网络连接至NMC,并且利用特殊的通信方式与NMC卡通讯。当UPS发生异常以及用户设置的条件满足时,NMC会发出关机消息至装有关机软件的客户端。关机软件根据自身的设定进行对应的关机的程序,从而避免因电力问题而造成客户端和服务器的不正常关机。

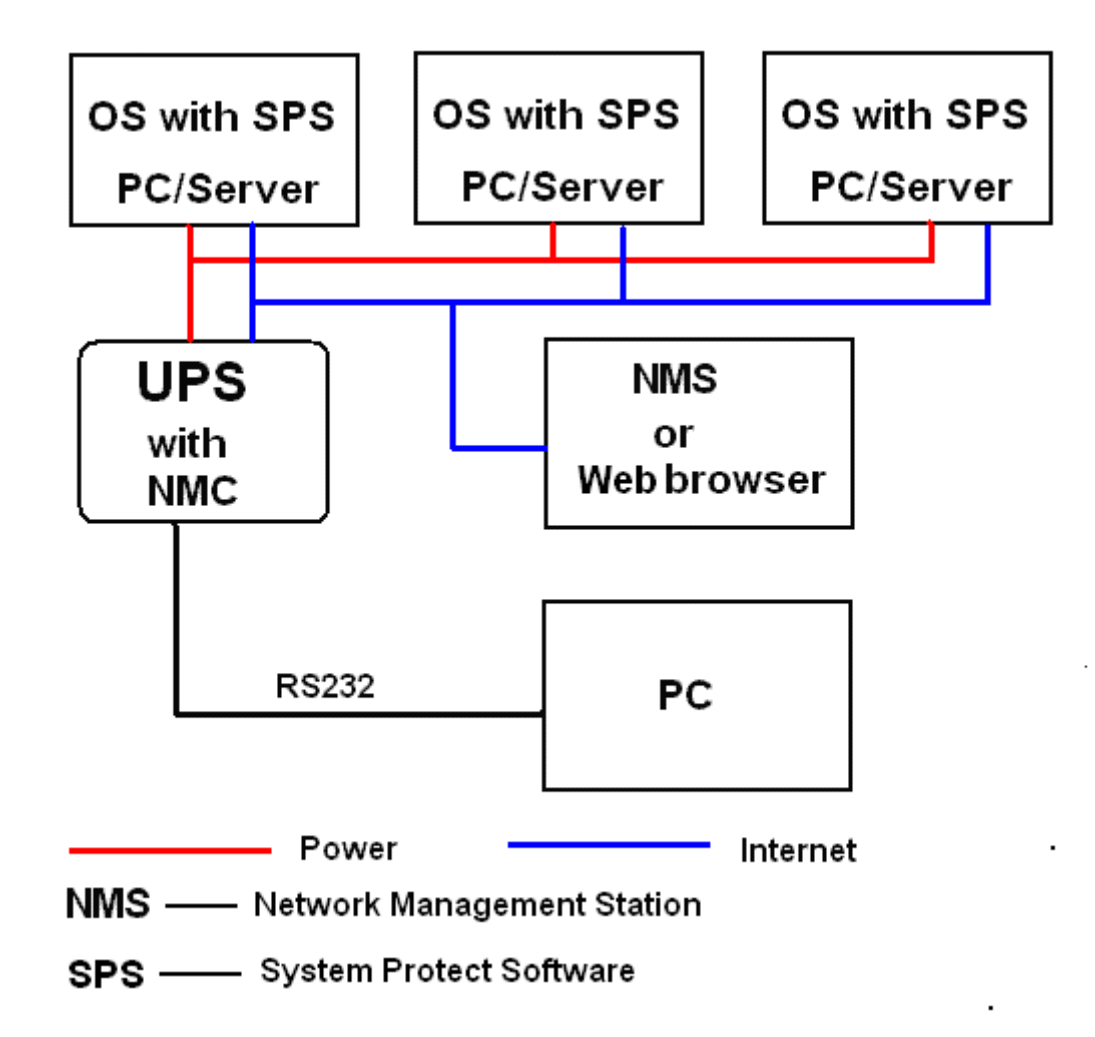

# 第二章 通过串口设置NMC

设定NMC功能的方法有以下几种:通过串行端口设定NMC,通过SSH设定NMC 和通过网页浏览器设定NMC,通过串行端口和SSH设置的功能少于通过网页浏览器 的设置,而通过SSH设置的菜单与串行端口相同。本章节重点介绍通过串行端口进 行NMC的几项设定的操作。

#### 2.1 通过串口进行NMC 设置

- 1. 准备一台电脑 (已安装Microsoft Windows XP或是更新版的Windows)。
- 2. 将NMC正确地放入UPS插槽中。
- 3. 锁紧NMC固定架上的螺丝。
- 4. 利用包装内所附的RJ45转DB9母头RS-232串口线连结NMC的串行端口和 电脑上的通讯端口。
- 5. 在安装Microsoft Windows的电脑上,XP系统选择附件应用程序中的Hyper Terminal进行串口通讯;XP以上版本的Windows系统,使用串口调试工具 进行串口通讯设置(本手册以Putty工具为例)。
- 对于Windows XP或者其他支持Hyper Terminal的Windows系统,选择附件应用程序中的Hyper Terminal图标。

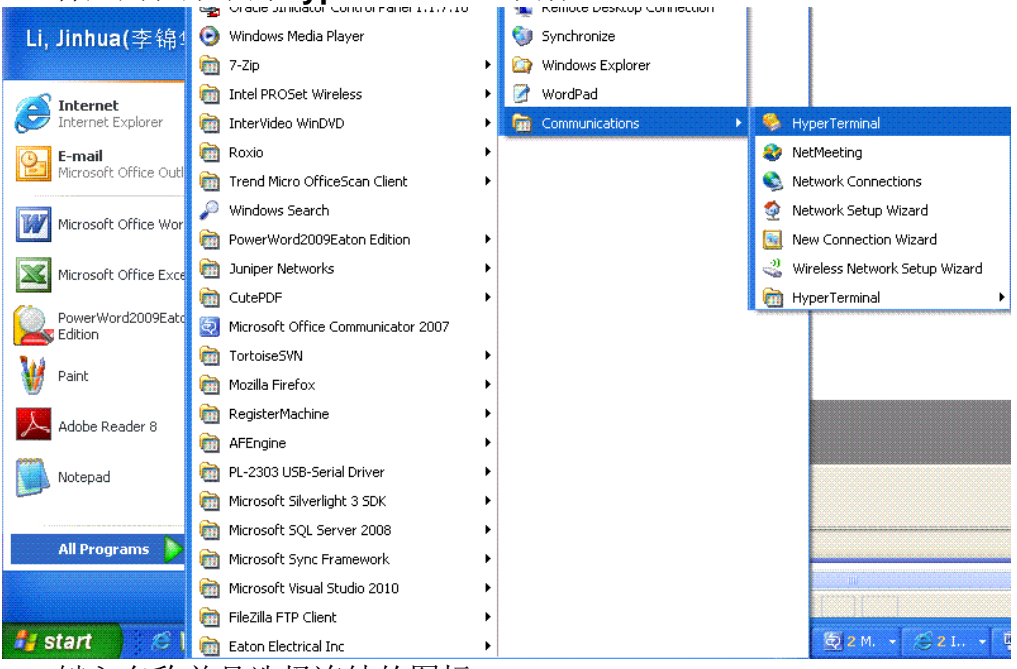

键入名称并且选择连结的图标。

| Connection Description                                                                                                    |
|----------------------------------------------------------------------------------------------------|
| New Connection                                                                                                    |
| Enter a name and choose an icon for the connection:                                                                                                    |
| Name:                                                                                                    |
| NMC                                                                                                    |
| lcon:                                                                                                    |
|                                                                                                    |
| OK Cancel                                                                                                    |
| 选择正确的连接通讯端口                                                                                                    |
| Connect To                                                                                                    |
|                                                                                                    |
| Каралар Каралар Карала |
| Enter details for the phone number that you want to dial:                                                                                                    |
| MMC         Enter details for the phone number that you want to dial:         Country/region:         United States (1)                                                                                                    |
| Image: NMC         Enter details for the phone number that you want to dial:         Image: Country/region:         United States (1)         Image: Area code:         1                                                                                                    |
| NMC   Enter details for the phone number that you want to dial:   Country/region:   United States (1)   Area code:   1   Phone number:                                                                                                    |
| NMC   Enter details for the phone number that you want to dial:   Country/region:   United States (1)   Area code:   1   Phone number:   Connect using:   COM3                                                                                                    |
| NMC   Enter details for the phone number that you want to dial:   Country/region:   United States (1)   Area code:   1   Phone number:   Connect using:   OK   Cancel                                                                                                    |

停

止位和无流量控制。

| COM3 Properties          | ? 🛛                      |
|--------------------------|--------------------------|
| Port Settings            |                          |
|                          |                          |
| <u>B</u> its per second: | 9600                     |
| <u>D</u> ata bits:       | 8                        |
| <u>P</u> arity:          | None                     |
| <u>S</u> top bits:       | 1                        |
| Elow control:            | None                     |
|                          |                          |
|                          | <u>R</u> estore Defaults |
|                          | K Cancel <u>A</u> pply   |

XP以上版本的Windows系统,使用串口调试工具进行串口通讯。设置双击
 Putty图标
 putty.exe
 ,打开Putty配置工具,选择串口通讯,并配置正确
 的连接通讯端口,波特率9600 bps。

| Category:                                                                                                    |                                                                                                    |                                                                                                    |
|----------------------------------------------------------------------------------------------------|----------------------------------------------------------------------------------------------------|----------------------------------------------------------------------------------------------------|
| Session     Logging    Logging    Logging    Keyboard    Bell    Features    Peatures    Behaviour    Translation    Selection    Colours    Data    Proxy    Telnet    Rlogin    Serial | Basic options for your         Specify the destination you want         Serial line         COM1         Connection type:         ○ Raw       Telnet         Codd, save or delete a stored set         Saved Sessions         Default Settings         Close window on exit:         ○ Always       Never | PuTTY session<br>to connect to<br>Speed<br>9600<br>n O SSH Serial<br>ssion<br>Load<br>Save<br>Delete<br>Only on clean exit |
| About                                                                                                    | Оре                                                                                                    | en <u>C</u> ancel                                                                                                    |

选择左边树上"串口"节点,在右边窗口中设定通讯端口参数值:9600 bps、8数据位、无奇偶校验(parity)、1停止位和无流量控制,然后点击"打开",打开Putty串口通讯窗口。

| 😵 PuTTY Configuration   |                           | ×               |  |
|-------------------------|---------------------------|-----------------|--|
| Category:               |                           |                 |  |
|                         | Options controlling loc   | al serial lines |  |
| Logging<br>⊡∵ Terminal  | Select a serial line      |                 |  |
| Keyboard                | Serial line to connect to | COM1            |  |
| Bell<br>Features        | Configure the serial line |                 |  |
|                         | Speed (baud)              | 9600            |  |
| Appearance<br>Bebaviour | Data <u>b</u> its         | 8               |  |
| ···· Translation        | Stop bits                 | 1               |  |
| Colours                 | <u>P</u> arity            | None -          |  |
|                         | Flow control              | None 👻          |  |
| Data                    |                           |                 |  |
| Telnet                  |                           |                 |  |
| Riogin                  |                           |                 |  |
| Erial                   |                           |                 |  |
|                         |                           |                 |  |
|                         |                           |                 |  |
| About                   |                           | <u>C</u> ancel  |  |

6. 请打开UPS,等NMC正常启动,终端串口界面会显示如下信息,如下图。 输入NMC密码(默认的密码是*password*)。

| +=         | Network Management Card Configure Menu                                                                                      |
|------------|----------------------------------------------------------------------------------------------------|
| Pá         | assword:_                                                                                                    |
| 7.         | 界面将显示NMC通过串口可以设定的各主菜单。如下图                                                                                                   |
| +-         | Network Management Card Configure Menu                                                                                      |
| <b>T</b> - | 1. IP Configurations<br>2. Pass Through<br>3. Reset Configuration to default<br>4. Restart<br>5. Change Password<br>0. Exit |

Please Enter Your Choice :

8. 基于主菜单页面选择"1",设定IP地址、网关地址、子网掩码,以及DHCP 等,如下图

| +===                | IP Configure Menu                                                                                                    |
|---------------------|----------------------------------------------------------------------------------------------------|
| +===<br>1<br>7<br>0 | MAC Address : 00:20:85:F7:10:1F<br>. DHCP : Enable<br>IP address : 172.18.127.42<br>Subnet mask : 255.255.255.0<br>Gateway : 172.18.127.1<br>Primary DNS address : 172.18.121.17<br>Secondary DNS address : 151.110.232.21<br>. IPv6 Configure<br>. Return to previous menu |
| Plea                | ase Enter Your Choice :                                                                                                    |
| 9.                  | 基于主菜单页面选择"2",可以进行命令直通发送,用于调试时验证UPS的数据回复是否正确。                                                                                                    |
| 10.                 | 基于主菜单页面选择"3",可以使NMC的配置参数设置为默认值。                                                                                                    |
| 11.                 | 基于主菜单页面选择"4",可以重新启动NMC。                                                                                                    |
| 12.                 | 基于主菜单页面选择"5",可以修改NMC密码。                                                                                                    |
| 13.                 | 基于主菜单页面选择"0",退出主菜单页面。建议在设置完成后,退出主菜                                                                                                    |
|                     | 单页面,再关闭串口调试工具。                                                                                                    |

注意:用户可通过Telnet程序设置NMC,菜单选项与上述串行端口设置菜单相同。

## 第三章 通过网页浏览器设置NMC与管理UPS

本章节将重点介绍如何使用网页浏览器去设置NMC,通过浏览器监控UPS状态参数以及设定管理UPS。

#### 3.1 通过网页浏览器监控NMC

注意:下文介绍的NMC相关的所有设定操作均需要成为卡片管理员才可以进行设定,当你进行设定时卡片网页会跳出对话框,提示你输入卡片管理员用户名和密码。卡片用户名为root,默认密码:password(密码可以通过串口操作进行修改,见2.1章节中的第15项说明)

#### 3.1.1 NMC系统配置

系统配置页面可通过*设置→系统配置*进入,该页面可以配置DHCP是否使能,出厂默认使能;卡片IP地址;设置SNMP等级以及SNMP端口号;设置SMTP邮件服务功能使能与否;对UPS的特定描述;UPS的特定位置;变更访问NMC时的网页显示语言;设置历史纪录时间间隔;SSH连接启用与否以及HTTP启用与否(2.8.0.2 以及以后版本默认登录是HTTPS,HTTP需要用户设置后卡片重启后才有效);Modbus TCP连接。界面显示如下图3.1.1。

注意:通过网页修改IP相关配置后请立即重新启动卡片,新的配置才能生效。

| ← → O ଲ O<br>Bing D OWA用页Outlook                                                                                                    | D Not secure   172.18.139.52/authority_ok_with_password.html | ion 🧤 Google 副译 🗋 xStorage-EthernetC 🗋 Home - PQD APAC 😵 JIRA 🗋 3GCloudCard - All 🗋 IT service 🗋 JOE - Informat | ☆ 如 Դ 全 ・<br>ion T > □ Other favori |
|----------------------------------------------------------------------------------------------------|--------------------------------------------------------------|----------------------------------------------------------------------------------------------------|-------------------------------------|
|                                                                                                    | UPS 网络德理卡                                                    | 0H-LINE<br>6龍 test-ups-location-123456<br>2020/11/02 15:19:30 雪出                                                |                                     |
| 論                                                                                                    | 设置 » 系统配置                                                    |                                                                                                    | 帮助                                  |
| UPS状态                                                                                                    | 系统配置                                                         |                                                                                                    |                                     |
| UPS 告警                                                                                                    | BootP/DHCP                                                   | 宿用 >                                                                                                    |                                     |
| UPS 參数                                                                                                    | IP 地址                                                        | 172.18.139.52                                                                                                   |                                     |
| UPS 连接设备                                                                                                    | 子网神码                                                         | 255,255,255,0                                                                                                   |                                     |
| UPS 身份信息                                                                                                    | 网关地址                                                         | 172.18.139.1                                                                                                    |                                     |
| designed and the second second s | 首洗城名服务器                                                      | 151,110,232,100                                                                                                 |                                     |
| 电池白测试                                                                                                    | 各田城名銀岳四                                                      | 151 110 232 49                                                                                                  |                                     |
| TRAP控制表                                                                                                    | IPv6                                                         |                                                                                                    |                                     |
| UPS BP                                                                                                    | IPv6 自动配置                                                    |                                                                                                    |                                     |
| UPS 控制                                                                                                    | IPv6 #tht1                                                   |                                                                                                    |                                     |
| UPS关机                                                                                                    | 前缀并度                                                         |                                                                                                    |                                     |
| 排程关机                                                                                                    | 10.6 网关微谋                                                    | 0.0.0                                                                                                    |                                     |
| 1                                                                                                    | D.6 水油油社                                                     | FE80-220-85EF-EEE5-8628                                                                                         |                                     |
| 系统配置                                                                                                    | ID-6 Mitia                                                   |                                                                                                    |                                     |
| 重启设备                                                                                                    | 1P40 J03E2                                                   |                                                                                                    |                                     |
| 网络权限控制                                                                                                    |                                                              | Dr. (F                                                                                                    |                                     |
| 日期和时间                                                                                                    | SNMP 支援                                                      | SNMP v3 V                                                                                                    |                                     |
| SNMPv3用尸管理                                                                                                    | SNMP 靖口号                                                     | 161                                                                                                    |                                     |
|                                                                                                    | SNMP Trap 端口号                                                | 162                                                                                                    |                                     |
| 印计编辑                                                                                                    | - HTTP                                                       | 扂用▼                                                                                                    |                                     |
| 回什工15<br>立住管理                                                                                                    | SSH 加密连接                                                     | 启用~                                                                                                    |                                     |
| Arras<br>te                                                                                                    | ModbusTCP 连接                                                 | □ 取消                                                                                                    |                                     |
| 教派日志                                                                                                    | SMTP                                                         |                                                                                                    |                                     |
| UPS统计记录                                                                                                    | UPS 描述                                                       | test-ups-description                                                                                            |                                     |
| 事件日志                                                                                                    | UPS 位置                                                       | test-ups-location-123456                                                                                        |                                     |
| 系统日志                                                                                                    | 影认语言                                                         | Chinese Simplified V                                                                                            |                                     |
|                                                                                                    | 会话过期(分)                                                      | 10                                                                                                    |                                     |
|                                                                                                    | 历史日志间隅(秒)                                                    | 60                                                                                                    |                                     |
|                                                                                                    | 统计记录间隔(分)                                                    | 60                                                                                                    |                                     |
|                                                                                                    |                                                              | 保存                                                                                                    |                                     |
|                                                                                                    |                                                              |                                                                                                    |                                     |
|                                                                                                    |                                                              |                                                                                                    |                                     |
|                                                                                                    |                                                              |                                                                                                    |                                     |

图 3.1.1

#### 3.1.2 NMC日期与时间设置

日期和时间设置页面可通过*设置→日期和时间*进入,该页面可以设置卡片的日期与时间,目前可支持的设置方式:1.是与当前网页访问的电脑时间同步; 2.根据用户具体使用状况手动输入日期与时间。3.输入NTP服务器地址并选择时区,设定NMC时钟与NTP服务器同步,界面显示如下图3.1.2。

|                                         | -        |                  |                     |                       |                         |                 |
|-----------------------------------------|----------|------------------|---------------------|-----------------------|-------------------------|-----------------|
| (-) 🖉 http://172.18.139.                | 60/autho | ority_ok.html    | D-0                 | 网络管理卡                 | ×                       | 合 ☆ 袋           |
|                                         |          |                  |                     |                       |                         |                 |
|                                         |          |                  |                     |                       |                         |                 |
|                                         |          | UPS 网络管田         | 甲卡                  | ON-LINE<br>位置: Office |                         |                 |
|                                         |          |                  |                     | 21/01/2014 13         | 45:42                   |                 |
| 监控                                      | 设罟       | »日期和时间           |                     |                       |                         | 帮助              |
| UPS 状态                                  |          |                  |                     |                       |                         |                 |
| UPS告警                                   |          |                  |                     |                       |                         |                 |
| UPS参数                                   |          | 与电脑同步            |                     |                       |                         |                 |
| UPS 连接设备                                |          | 电脑日期(dd/mm/yyyy) | 21/01/2014          |                       |                         |                 |
| UPS 身份信息                                |          | 电脑时间(hh:mm:ss)   | 14:34:34            |                       |                         |                 |
| 管理                                      |          | 手动动墨             |                     |                       |                         |                 |
| 电池自测试                                   |          | 구 에 티 묘          |                     |                       |                         |                 |
| 电池自测试排程                                 | -        | 日期(dd/mm/yyyy)   |                     |                       |                         |                 |
| TRAP接收者                                 | _        | 时间 (nn:mm:ss)    |                     |                       |                         |                 |
| UPS 配置                                  |          | とNTD肥冬翌日止        |                     |                       |                         |                 |
| UPS 控制                                  |          | コトド版方番回家         |                     |                       |                         |                 |
| UPS 天机                                  |          | 服労蓄地址            | (O) (T) (O) (O) (T) |                       |                         |                 |
| <b>排栏天机</b>                             |          | 时区               | (GM1+08:00) E       | eijing, Hong Kong, Ki | iala Lumpur, Singapore, | Perth, Taipei 🔽 |
| 安公司里                                    |          |                  | 启动日光时间              |                       |                         |                 |
| 赤坑間直                                    |          | 7                |                     |                       |                         |                 |
| 里卢汉肖 网络扣朋拉制                             | 17,17    | f                |                     |                       |                         |                 |
| P # # # # # # # # # # # # # # # # # # # | -        |                  |                     |                       |                         |                 |
| 口册/和时间<br>SMMDv1/2mm等                   | -        |                  |                     |                       |                         |                 |
| 网络喻醒                                    |          |                  |                     |                       |                         |                 |
| 邮件指码                                    | -        |                  |                     |                       |                         |                 |
|                                         |          |                  |                     |                       |                         |                 |
| □<br>→ 仕管理                              | -        |                  |                     |                       |                         |                 |
| 日志                                      |          |                  |                     |                       |                         |                 |
| 数据日志                                    |          |                  |                     |                       |                         |                 |
| UPS统计记录                                 |          |                  |                     |                       |                         |                 |
| 事件日志                                    |          |                  |                     |                       |                         |                 |
| 系统日志                                    |          |                  |                     |                       |                         |                 |
|                                         |          |                  |                     |                       |                         |                 |
|                                         | 1        |                  |                     |                       |                         | 100% -          |
|                                         |          |                  |                     |                       |                         | 4 100% ▼        |

图 3.1.2

#### 3.1.3 NMC邮件通知设置

邮件提醒设置页面可通过*设置→邮件提醒*进入,设置NMC的邮件通知功能,在卡片侦测到UPS事件发生时,对应通知用户事件信息。该界面提供邮件服务器,用户名,密码以及发件人地址的设置;邮件主题可以根据用户具体使用状况输入描述字段;邮件功能所用端口显示;设置每日邮件的具体发送时间。

加密方式,有NONE,SSL,TLS三种加密方式

最多可以设置4个用户接收邮箱;可以设置描述符方便用户网页上备注相关 信息;

邮件类型: "无"表示不发送邮件, "事件"表示有事件发生时发送邮件, "每日状态"表示只向该客户发送在设定的时间点发送每日状态的邮件, "事 件/状态"表示事件发生时发送邮件并且在设定的时间点也发送每日状态邮件。

事件类型: "信息"表示一旦有事件发生就会发送邮件, "告警"表示一旦 有告警事件发生就会发送邮件, "严重"表示一旦有严重事件发生时就会发送 邮件。

界面显示如下图3.1.3。

| 1 4 1 1 B B                       | -                       | Manual Management (an | e ne Menatro I |                                          | a dest | _       |       |
|-----------------------------------|-------------------------|-----------------------|----------------|------------------------------------------|--------|---------|-------|
| C S Attp://172.18.139.61/authorit | ty_ok.htm               | 1                     | <u>ک</u> ک-ک   | Network Management Card                  | ×      |         | 6 🛠 🛱 |
|                                   |                         | UPS 网络管理卡             |                | ON-LINE<br>位置: Office<br>27/06/2017 09:2 | 26:05  |         |       |
| 监控                                | 设置                      | i »邮件提醒               |                |                                          |        |         | 帮助    |
| UPS 状态                            | 邮                       | 件设置                   |                |                                          |        |         |       |
| UPS 告警                            | 邮                       | 牛服务器                  | smtp-mail.or   | utlook.com                               |        |         |       |
| UPS 参数                            | 用                       | <sup>白</sup> 账号       | lingawu@ou     | tlook.com                                |        |         |       |
| UPS 连接设备                          | 用                       | ⊇密码                   | •••••          | •••                                      |        |         |       |
| UPS 身份信息                          | 发                       | 牛人邮件地址                | lingawu@ou     | tlook.com                                |        |         |       |
| 管理                                | 邮                       | 4主题前缀                 | NMC-587-TL     | S                                        |        |         |       |
| 电池自测试                             | 邮                       | 牛服务器端口号               | 587            |                                          |        |         |       |
| 电池自测试排程                           | 曲卧                      | 4每日状态于                | 10:40          |                                          |        |         |       |
| TRAP接收者                           | <b>b</b> D <sup>2</sup> | F63                   | TLS 🗸          |                                          |        |         |       |
| UPS 配置                            | <b>Bitt</b>             | +                     | UPS运行          | 记录                                       | □ 事件日志 | 口系      | 统日志   |
| UPS 控制                            | 接                       | 受者列表设置                |                |                                          |        |         |       |
| UPS 关机                            | 序                       | 弓 信箱帐号                |                | 描述                                       |        | 邮件类型    | 事件等级  |
| 排程关机                              | 1                       | Lisawu@eaton.com      |                |                                          |        | 事件 🖌    | 信息 🖌  |
| 设置                                | 2                       | LinhuaLi@eaton.com    |                |                                          |        | 每日状态 🔽  | 信息 🖌  |
| 系统配置                              | 3                       | lingawu@outlook.com   |                |                                          |        | 事件/状态 🖌 | 信息 🖌  |
| 重启设备                              | 4                       | lingawu@163.com       |                |                                          |        | 事件/状态 🖌 | 信息 🖌  |
| 网络权限控制                            |                         |                       |                |                                          |        |         | 设定    |
| 日期和时间                             |                         |                       |                | 发送测试邮件                                   | -      |         |       |
| SNMPv1/2配置                        |                         |                       |                |                                          |        |         |       |
| 网络唤醒                              |                         |                       |                |                                          |        |         |       |
| 邮件提醒                              |                         |                       |                |                                          |        |         |       |
| 固件上传                              |                         |                       |                |                                          |        |         |       |
| 文件管理                              |                         |                       |                |                                          |        |         |       |
| 日志                                |                         |                       |                |                                          |        |         |       |
| 数据日志                              | 1                       |                       |                |                                          |        |         |       |
|                                   |                         |                       |                | _                                        |        |         |       |

图 3.1.3

| 注: | 目前支持TLSv1.2/SSLv3, | 不支持TLSv1。 |
|----|--------------------|-----------|
|----|--------------------|-----------|

| Mailbox   | SMTP                | S            | SL           |              | TLS          | NONE         |
|-----------|---------------------|--------------|--------------|--------------|--------------|--------------|
|           |                     | 465          | 994          | 25           | 587          | 25           |
| 163       | smtp.163.com        | $\checkmark$ | $\checkmark$ | $\checkmark$ |              | $\checkmark$ |
| 126       | smtp.126.com        | $\checkmark$ | $\checkmark$ | $\checkmark$ |              | $\checkmark$ |
| sina      | smtp.sina.com       | $\checkmark$ |              | $\checkmark$ | $\checkmark$ | $\checkmark$ |
| office365 | smtp.office365.com  |              |              |              | $\checkmark$ |              |
| sohu      | smtp.sohu.com       |              |              |              |              | $\checkmark$ |
| qq        | smtp.qq.com         | $\checkmark$ |              | $\checkmark$ | $\checkmark$ | $\checkmark$ |
| Yahoo     | smtp.mail.yahoo.com | $\checkmark$ |              | $\checkmark$ | $\checkmark$ |              |
| zoho      | smtp.zoho.com       | $\checkmark$ |              |              | $\checkmark$ |              |

#### 3.1.4 NMC Trap接收者设定

Trap接收设置页面可通过*管理→Trap接收者*进入,设置Trap接收目的地IP地 址;Trap接收密码固定是public(用户无权限变更此密码);Trap种类处可以 选择RFC1628 Trap或EPPC Trap;接收等级分别可选信息,告警,严重;描述位置用户可输入备注信息。界面显示如下图3.1.4。

| A (=) A http://172.18.139.             | 60/autho | ority ok.html P - C | ▲ 网络管理卡                                     | ×   | -           | 865  | Authors |      | - □ ×     |
|----------------------------------------|----------|---------------------|---------------------------------------------|-----|-------------|------|---------|------|-----------|
|                                        | -        |                     |                                             | _   |             |      | - 100   |      | 00 00 101 |
|                                        |          | UPS 网络管理卡           | ON-LINE<br>位置: Office<br>21/01/2014 13:50:1 | 11  |             |      |         |      |           |
| 监控                                     | 管理       | » TRAP接收者           |                                             |     |             |      |         | 帮助   | 1         |
| UPS 状态                                 | 序        |                     |                                             |     |             | \$   | 妾收 等    |      |           |
| UPS告警                                  | 号        | 网络管理者IP地址           | 接收TRAP密码                                    | TI  | RAP种类       | 4    | B       | 描述   |           |
| UPS参数                                  | 1        | 172.18.139.107      | •••••                                       | E   | PPC Trap    | ✓ 1  | 信息 🗸    | EPPC |           |
| UPS连接设备                                | 2        | 172.18.139.127      | •••••                                       | R   | FC1628 Trap | V 1  | 信息 🗸    | 1628 |           |
| UPS 身份信息                               | 3        |                     | •••••                                       | 1 1 |             |      | 信息 ✔    |      |           |
| 官理                                     | 4        |                     |                                             | 1 7 |             |      | [良 ✔    |      |           |
| 电池自测讯                                  | 5        |                     |                                             | Ŧ   |             |      | [□ ] ↓  |      |           |
| 电池目测润排程                                | 6        |                     |                                             | T T | -           |      | 信息 🗸    |      |           |
|                                        | 7        |                     |                                             | T T |             |      |         |      |           |
|                                        | 0        |                     |                                             |     | -           |      |         |      |           |
| UPS 关和                                 |          |                     |                                             |     |             | • II | 保存      |      |           |
| 11201000000000000000000000000000000000 |          |                     |                                             |     |             |      | 11 11   |      |           |
| 공품<br>                                 |          |                     |                                             |     |             |      |         |      |           |
| 系统配置                                   |          |                     |                                             |     |             |      |         |      |           |
| 重启设备                                   |          |                     |                                             |     |             |      |         |      |           |
| 网络权限控制                                 |          |                     |                                             |     |             |      |         |      |           |
| 日期和时间                                  |          |                     |                                             |     |             |      |         |      |           |
| SNMPv1/2配置                             |          |                     |                                             |     |             |      |         |      |           |
| 网络唤醒                                   |          |                     |                                             |     |             |      |         |      |           |
| 邮件提醒                                   |          |                     |                                             |     |             |      |         |      |           |
| 固件上传                                   |          |                     |                                             |     |             |      |         |      |           |
| 文件管理                                   |          |                     |                                             |     |             |      |         |      |           |
| 日志                                     |          |                     |                                             |     |             |      |         |      |           |
| 数据日志                                   |          |                     |                                             |     |             |      |         |      |           |
| UPS统计记录<br>本件 D =                      |          |                     |                                             |     |             |      |         |      |           |
|                                        |          |                     |                                             |     |             |      |         |      |           |
| 糸筑日志                                   |          |                     |                                             |     |             |      |         |      |           |
| < >                                    | <        |                     |                                             |     |             |      |         |      | >         |
|                                        |          |                     |                                             |     |             |      |         | •    | 100% -    |

图3.1.4

#### 3.1.5 SNMPv1/2 配置

NMC 支持SNMPv1/SNMPv2监控,如图3.1.5所示。 用户可以通过*设置→SNMPv1/2配置*进入SNMPv1/2配置界面,进行 SNMPv1/2通讯字符串设置。

默认的公有通讯字密码: public 默认的私有通讯字密码: private

| E ttp://172.18.139.6 | 0/authority_ok.html 🏾 🔎 🗕 🖒 | 🥖 网络管理卡                                | ×       | - □ ×<br>ŵ ☆ ŵ |
|----------------------|-----------------------------|----------------------------------------|---------|----------------|
|                      | UPS 网络管理卡                   | ON-LINE<br>位置: Office<br>21/01/2014 1: | 3:50:51 |                |
| 监控                   | 设置 » SNMPv1/2配置             |                                        |         | 帮助             |
| UPS 状态               | SNMDy1/2通进会效史               |                                        |         |                |
| UPS告警                | 311112 画 电子 付 电             |                                        | 1       |                |
| UPS参数                | 公開通航子                       |                                        | ]       |                |
| UPS连接设备              | 私月进讯子                       | •••••                                  |         | 担か             |
| UPS 身份信息             |                             |                                        |         | 1EX            |
| 管理                   |                             |                                        |         |                |
| 电池自测试                |                             |                                        |         |                |
| 电池自测试排程              |                             |                                        |         |                |
| TRAP接收者              |                             |                                        |         |                |
| UPS 配置               |                             |                                        |         |                |
| UPS 控制               |                             |                                        |         |                |
| UPS 关机               |                             |                                        |         |                |
| 排程关机                 |                             |                                        |         |                |
| 反直                   |                             |                                        |         |                |
| <u>赤</u> 筑間直<br>     |                             |                                        |         |                |
|                      |                             |                                        |         |                |
|                      |                             |                                        |         |                |
|                      |                             |                                        |         |                |
| 网络哈醒                 |                             |                                        |         |                |
| 邮件提醒                 |                             |                                        |         |                |
| 固件上传                 |                             |                                        |         |                |
| → 文件管理 ~             |                             |                                        |         |                |
|                      |                             |                                        |         |                |
|                      |                             |                                        |         | 🔍 100% 🔻 🔐     |

图3.1.5

#### 3.1.6 SNMPv3用户管理

为加强安全性,用户可进入*设置→系统设置*界面,将SNMP支援选为 SNMPv3,从而启用SNMPv3管理机制。

SNMPv3用户管理界面可以通过*设置→SNMPv3用户管理*进入,通过此页面可以添加SNMPv3用户,如图3.1.6所示。

用户需设置: SNMPv3用户名, 权限密码, 私有密码, 安全等级, 权限和账 号状态。

安全等级:无认证无加密,认证无加密,认证且加密。 权限: MD5加密方式。 账号状态:可选择启用或取消

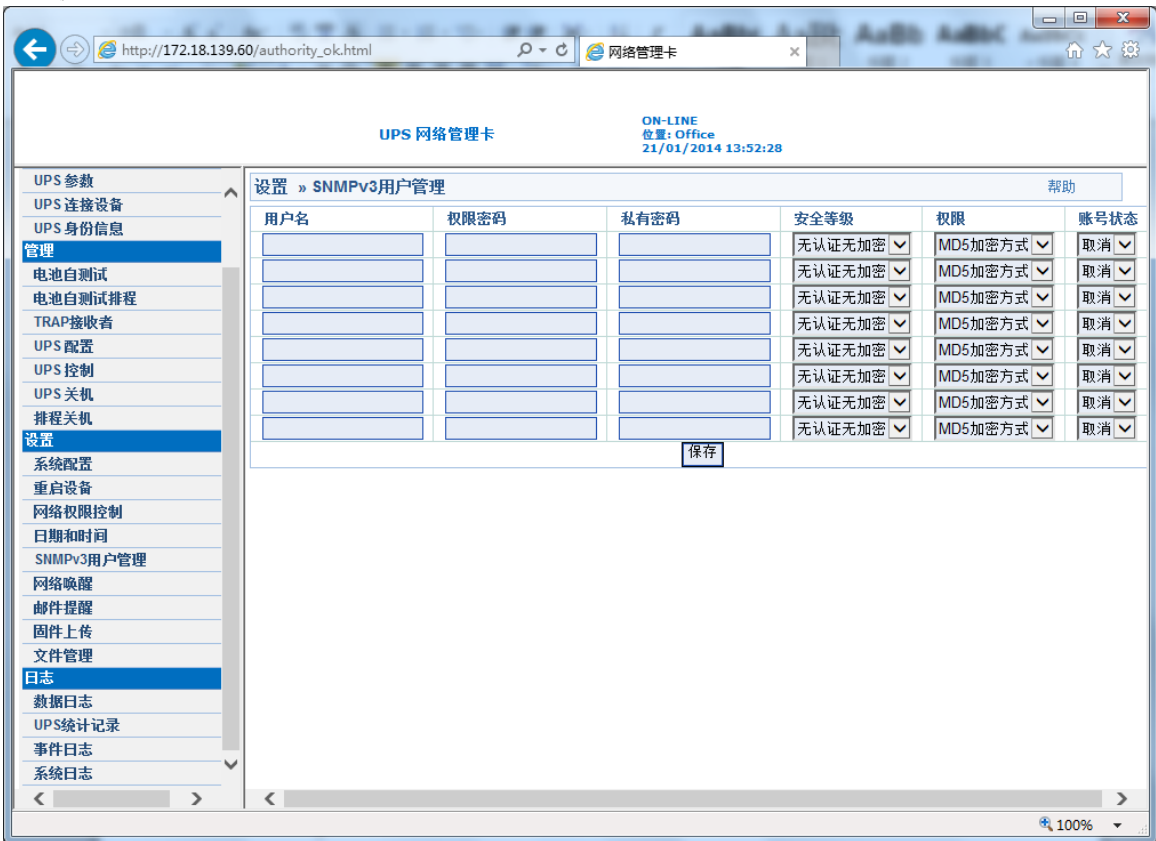

图3.1.6

#### 3.1.7 网络唤醒

网络唤醒设定页面可通过*设置→网络唤醒*进入。网络唤醒功能通过网络并根据MAC地址来启动客户端电脑。客户端处于关机状态,当UPS输出开启时,网络唤醒命令将发送给客户端电脑并唤醒客户端电脑。在此页面,可以设定16个客户端MAC地址。如图3.1.7所示。

|              | i0/authority_o | k.html            | ♀ ヾ ♂ 🥔 网络管理卡                   | ×                 |                                         |
|--------------|----------------|-------------------|---------------------------------|-------------------|-----------------------------------------|
|              |                | UPS 网络管理卡         | ON-LINE<br>位置: Offi<br>21/01/20 | :e<br>14 13:54:29 |                                         |
| UPS 参数       | 设置 » 网络        | 各唤醒               |                                 |                   | 帮助                                      |
| UPS连接设备      | 成是             | 幼稚梅市              |                                 | 描述                | 末h作E                                    |
| UPS身份信息      | 1              | 00:20:85:17:10:0b |                                 | tect 1            |                                         |
| 管理<br>       | 2              | 00:20:85:17:10:00 |                                 | test 1            |                                         |
| 电池自测讯        | 2              | 00.20.03.11.10.00 |                                 | 1631 2            |                                         |
|              | 3              |                   |                                 |                   |                                         |
| UPS BT       | 4              |                   |                                 |                   | 取得マ                                     |
| UPS 控制       | 0              |                   |                                 |                   |                                         |
| UPS 关机       | 0              |                   |                                 |                   |                                         |
| 排程关机         | /              |                   |                                 |                   | 取消  ♥                                   |
| 设置           | 8              |                   |                                 |                   | ▶ ↓ ↓ ↓ ↓ ↓ ↓ ↓ ↓ ↓ ↓ ↓ ↓ ↓ ↓ ↓ ↓ ↓ ↓ ↓ |
| 系统配置         | 9              |                   |                                 |                   | 耿)洵 ♥                                   |
| 重启设备         | 10             |                   |                                 |                   | 取消 ▶                                    |
| 网络权限控制       | 11             |                   |                                 |                   | 取消  ▶                                   |
| 日期和时间        | 12             |                   |                                 |                   | 取消 🖌                                    |
| SNMPv3用户管理   | 13             |                   |                                 |                   | 取消 🖌                                    |
| 网络唤醒         | 14             |                   |                                 |                   | 取消 🖌                                    |
| 邮件提醒         | 15             |                   |                                 |                   | 取消 🖌                                    |
| 回行上传<br>立体管理 | 16             |                   |                                 |                   | 取消 🗸                                    |
| 又什官理         |                |                   |                                 |                   | 测试 保存                                   |
| 教据日志         |                |                   |                                 |                   |                                         |
| UPS统计记录      |                |                   |                                 |                   |                                         |
| 事件日志         |                |                   |                                 |                   |                                         |
| 系统日志         |                |                   |                                 |                   |                                         |
| < >          |                |                   |                                 |                   |                                         |
|              |                |                   |                                 |                   | 🔍 100% 🔻                                |

图3.1.7

#### 3.1.8 NMC固件更新

固件上传页面可通过*设置→固件上传*进入,用户可以通过网页更新卡片固件版本,更新固件需卡片管理员权限。具体操作步骤请参考*NMC Firmware Upgrade SOP.pdf*。

#### 3.1.9 NMC文件管理

文件管理页面可通过*设置→文件管理*进入,此页面的文件上传功能用于更新 卡片的配置,方便配置多张卡片具有相同的卡片配置以及UPS相关的设定参 数。上传的文件只能是*confsnmp.cfg(卡片配置参数文档)*和*confups.cfg* 

(UPS相关设定的配置参数文档),配置文件上传后需要立即重新启动卡片配置才可生效。重启卡片的方式可以通过网页重启(详见3.1.9章节内容),也可以重新插拔卡片实现重启,也可以通过串行端口重新启动(详见2.1章节中第14项内容)。

此外该页面提供配置(.cfg)以及数据记录(.csv)文件删除功能,用户可以 选中对应的文件自行删除文件,当.cfg文件被删除后,需要立即重新启动卡 片,卡片以及UPS的设置会恢复出厂默认值。

用户可以点击文件名,保存对应的配置(.cfg)以及数据记录(.csv)文件于本地电脑。

#### 3.1.10 NMC系统日志

系统日志页面可通过*日志→系统日志*进入,此页面可以查看到NMC的基本运行与操作记录。界面显示如下图3.1.10。

| (=) @ http://172.18.139. | 60/authority_ok. | html     |                                              |        | s<br>X |
|--------------------------|------------------|----------|----------------------------------------------|--------|--------|
|                          |                  | UPS 🎙    | 이아-LINE<br>연물: Office<br>21/01/2014 13:55:06 |        |        |
| UPS 参数                   | 日志 » 系统          | 日志       |                                              | 帮助     | ~      |
| UPS连接设备                  | 日期               | 时间       | 描述                                           |        |        |
| UPS 身份信息                 | 25/12/2013       | 08:40:39 | System manual restarted by user              |        |        |
| 管理                       | 25/12/2013       | 08:41:32 | System started.                              |        |        |
| 电池自测试                    | 25/12/2013       | 08:51:03 | EMP connected                                |        |        |
| 电池目测试排栏                  | 25/12/2013       | 08:52:38 | EMP removed                                  |        |        |
| IRAP接收者                  | 25/12/2013       | 08:54:15 | EMP connected                                |        |        |
| UDS 協動                   | 25/12/2013       | 08:55:13 | EMP removed                                  |        |        |
| 1105 注机                  | 31/12/2013       | 13:12:41 | System started                               |        |        |
| 排設学和                     | 02/01/2014       | 09:04:45 | Firmware upgrade begin                       |        |        |
| 设置                       | 02/01/2014       | 09:04:45 | Firmware upgraded                            |        |        |
| 系统配置                     | 02/01/2014       | 09:05:38 | System started                               |        |        |
| 重启设备                     | 02/01/2014       | 09:09:22 | Firmware upgrade begin                       |        |        |
| 网络权限控制                   | 02/01/2014       | 09:09:22 | Firmware upgraded                            |        |        |
| 日期和时间                    | 01/01/1970       | 00:00:00 | System manual restarted by user              |        |        |
| SNMPv3用户管理               | 02/01/2014       | 09:12:10 | System started                               |        |        |
| 网络唤醒                     | 03/01/2014       | 07:55:01 | System started                               |        |        |
| 邮件提醒                     | 05/01/2014       | 22:19:50 | System started.                              |        |        |
| 固件上传                     | 01/01/1970       | 00:00:00 | System manual restarted by user.             |        |        |
| 文件管理                     | 08/01/2014       | 12:27:06 | System started.                              |        |        |
| 日志                       | 09/01/2014       | 13:09:24 | System started.                              |        |        |
| 数据日志                     | 09/01/2014       | 13:23:38 | Firmware upgrade begin.                      |        |        |
| UPS流计记求                  | 09/01/2014       | 13:23:38 | Firmware upgraded.                           |        |        |
|                          | 09/01/2014       | 13:24:34 | System started.                              |        |        |
| *****                    | 09/01/2014       | 13:27:50 | Firmware upgrade begin.                      |        | ~      |
|                          | 1                |          |                                              | 100% ¥ | _      |

图3.1.10

#### 3.1.11 NMC重新启动

重启设备页面可通过**设置→重启设备**进入,在点击该项时,网页会提示用户 输入卡片管理员用户名和密码。

#### 3.1.12 NMC网络权限控制

SNMP/Web访问表格可*通过设置→网络权限控制*进入,此页面显示启用访问 NMC的工作站列表,并且用户可在该页面设置访问NMC的工作站权限。用户可 以在IP地址栏中输入工作站的IP地址, 0.0.0.0表示没有配置IP。用户可以在访问 类型列选择启用/禁用访问权限,"启用"表示该工作站可以通过Web或SNMP访问 NMC,"禁用"是指该工作站禁止访问NMC。例如,在IP地址栏中输入 192.168.1.255, 表示从IP 192.168.1.0到IP 192.168.1.255的工作站都拥有设定 的访问权限。请注意:输入255.255.255.255表示对所有IP授予权限。请参考图 3.1.12。

更改密码可以通过*设置→网络权限控制*进入,更改卡片的密码。默认 密码为 password。如果忘记密码,可以在console用 "B56hefT23st0"登录,就可以 恢复为卡片的默认 密码。请参考图3.1.12, 3.1.13

|                       | Not secure   172   | .18.139.52/auth | nority_ok_with_passw         | ord.html            |                                        |                                                           |                |                           |           |                     | Q 🖄 | 中国 |                 |
|-----------------------|--------------------|-----------------|------------------------------|---------------------|----------------------------------------|-----------------------------------------------------------|----------------|---------------------------|-----------|---------------------|-----|----|-----------------|
| Bing OWA H完Outlook    | Power Quality Nort | ■ JOE 主负        | Imesheet - 回線日本<br>UPS 网络管理卡 | ECO Web application | ON-LINE<br>601∰: test-up<br>2020/11/02 | rage-EthernetC. 旧 Hom<br>5-location-123456<br>16:55:39 登出 | e - PQD APAC 🏋 | JIRA [] 3GCloudCard - All | T service | JOE - Information T |     | >  | Other favorites |
| 整控                    | 设置》网络权用            | 見控制             |                              |                     |                                        |                                                           |                |                           |           |                     |     | 素的 |                 |
| UPS 状态                | SNMP/Web           | 访问李放            |                              |                     |                                        |                                                           |                |                           |           |                     |     |    |                 |
| UPS 告譽                | 度是                 | IP th           | 14                           |                     |                                        |                                                           |                |                           | 访问类型      |                     |     | _  |                 |
| UPS 参数                | 1                  | 0.0.0           | 0                            |                     |                                        |                                                           |                |                           |           |                     |     |    |                 |
| UPS 连接设备              | 2                  | 0.0.0           | 0                            |                     |                                        |                                                           |                |                           | 房田・       |                     |     |    |                 |
| UPS 身份信息              | 3                  | 0.0.0           | 0                            |                     |                                        |                                                           |                |                           | 応用マ       |                     |     |    |                 |
| 管理                    | 4                  | 0.0.0           | 0                            |                     |                                        |                                                           |                |                           |           |                     |     |    |                 |
| 电池目测试                 | 5                  | 0.0.0           | 0                            |                     |                                        |                                                           |                |                           | 応用マ       |                     |     |    |                 |
| 电泡目测试器性<br>TPAP接動者    | 6                  | 0.0.0           | 0                            |                     |                                        |                                                           |                |                           |           |                     |     |    |                 |
| UPS 配幣                | 7                  | 0.0.0           | 0                            |                     |                                        |                                                           |                |                           | □         |                     |     |    |                 |
| UPS 控制                | 8                  | 0.0.0           | 0                            |                     |                                        |                                                           |                |                           | 鳥田マ       |                     |     |    |                 |
| UPS 关机                |                    |                 |                              |                     |                                        |                                                           |                |                           |           |                     |     |    | 提交              |
| 排程关机                  | AND DRY SIGN AND   |                 |                              |                     |                                        |                                                           |                |                           |           |                     |     |    | 19205           |
| 设置                    | 46 ) 251070        |                 |                              |                     |                                        |                                                           |                |                           |           |                     |     |    |                 |
| 系统配置                  | 2021 1 2222        |                 |                              |                     |                                        |                                                           |                |                           |           |                     |     |    |                 |
| 重启设备                  | 100 07 22 10 3     |                 |                              |                     |                                        |                                                           |                |                           |           |                     |     |    | 相大              |
| 网络秋限经制<br>Dthreet词    | _                  |                 |                              |                     |                                        |                                                           |                |                           |           |                     |     |    | TREAS           |
| CLASSING (CONTRACTOR) | -                  |                 |                              |                     |                                        |                                                           |                |                           |           |                     |     |    |                 |
| 网络唤醒                  | _                  |                 |                              |                     |                                        |                                                           |                |                           |           |                     |     |    |                 |
| 邮件提醒                  |                    |                 |                              |                     |                                        |                                                           |                |                           |           |                     |     |    |                 |
| 固件上传                  |                    |                 |                              |                     |                                        |                                                           |                |                           |           |                     |     |    |                 |
| 文件管理                  |                    |                 |                              |                     |                                        |                                                           |                |                           |           |                     |     |    |                 |
| 瞣                     |                    |                 |                              |                     |                                        |                                                           |                |                           |           |                     |     |    |                 |
| 数据日志                  | _                  |                 |                              |                     |                                        |                                                           |                |                           |           |                     |     |    |                 |
| UPS统计记录               | _                  |                 |                              |                     |                                        |                                                           |                |                           |           |                     |     |    |                 |
| 事件口志<br>系统口士          | _                  |                 |                              |                     |                                        |                                                           |                |                           |           |                     |     |    |                 |
| 3837611-65            |                    |                 |                              |                     |                                        |                                                           |                |                           |           |                     |     |    |                 |
|                       |                    |                 |                              |                     |                                        |                                                           |                |                           |           |                     |     |    |                 |
|                       |                    |                 |                              |                     |                                        |                                                           |                |                           |           |                     |     |    |                 |
|                       |                    |                 |                              |                     |                                        |                                                           |                |                           |           |                     |     |    |                 |
|                       |                    |                 |                              |                     |                                        |                                                           |                |                           |           |                     |     |    |                 |
|                       |                    |                 |                              |                     |                                        |                                                           |                |                           |           |                     |     |    |                 |
|                       |                    |                 |                              |                     |                                        |                                                           |                |                           |           |                     |     |    |                 |
|                       |                    |                 |                              |                     |                                        |                                                           |                |                           |           |                     |     |    |                 |
| 4                     | ,                  |                 |                              |                     |                                        |                                                           |                |                           |           |                     |     |    |                 |

图3.1.12

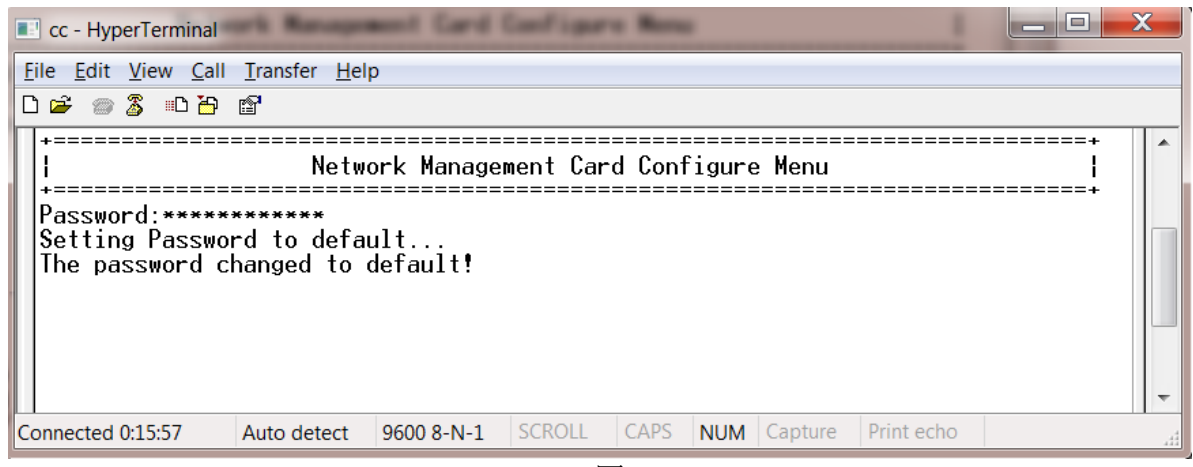

图3.1.13

#### 3.2 通过网页浏览器监控UPS的状态参数

#### 3.2.1 UPS状态以及实时参数

UPS状态页面可通过*监控→UPS状态*进入,该页面可以实时查看UPS当前的 工作模式以及相关实时参数信息。输出开关1:显示输出开关1的状态;输出开 关2:显示输出开关2的状态。如下图3.2.1。

| (+) (A http://172.18.    | .139.91/authority_ok.html 🛛 🔎 👻 🎑 网络 | 管理卡 ×                                          | $\hat{m} \neq \hat{\varphi}$ |
|--------------------------|--------------------------------------|------------------------------------------------|------------------------------|
| File Edit View Eavorites | Tools Help                           |                                                |                              |
|                          | <u> </u>                             |                                                |                              |
|                          | UPS 网络管理卡                            | N-LINE<br>/፹: lab123rtet<br>8/10/2015 13:05:21 |                              |
| 监控                       | 监控 » UPS 状态                          |                                                | 帮助                           |
| UPS 状态                   |                                      |                                                |                              |
| UPS 告警                   | UPS 状态                               | 待机模式                                           |                              |
| UPS 参数                   | UPS 温度                               | 28.0 °C                                        |                              |
| UPS 连接设备                 | 输入                                   |                                                |                              |
| UPS 身份信息                 | 电压                                   | 230.9 V                                        |                              |
| 自治 白油防闭                  | 频率                                   | 50.0 Hz                                        |                              |
| 由油白油试排程                  | 输出                                   | 1                                              |                              |
| TRAP接收者                  | 负载(%)                                | 0                                              |                              |
| UPS 配置                   | 电压                                   | 0.0 V                                          |                              |
| UPS 控制                   | 频室                                   | 0.0 Hz                                         |                              |
| UPS 关机                   | 电池                                   |                                                |                              |
| 排程关机                     | 状态                                   | 电池正常                                           |                              |
| 设置                       | 电池容量(%)                              | 92                                             |                              |
| 系统陶査                     | 由压                                   | 55.3 V                                         |                              |
| 国族如田绘制                   | 由地模式口動由时间                            | 00:00:00                                       |                              |
| 日期和时间                    | 由地自各时间                               | 05:25:20                                       |                              |
| SNMPv1/2配置               | 电池/目前间<br>输出开关                       | 03.23.20                                       |                              |
| 网络唤醒                     | 输出开关 1                               | 关闭                                             |                              |
| 邮件提醒                     |                                      | 关闭                                             |                              |
| 固件上传                     | 制山川人之                                |                                                |                              |
| 文件管理                     |                                      |                                                |                              |
| 日志                       |                                      |                                                |                              |
| 数据日志 しの6体計233            |                                      |                                                |                              |
| 0F3號环毛來<br>事件口士          |                                      |                                                |                              |
| - 〒14/00<br>系續日志 ✓       |                                      |                                                |                              |
|                          |                                      |                                                |                              |
| $\langle \rangle$        |                                      |                                                |                              |

图3.2.1

#### 3.2.2 UPS当前告警信息

UPS告警页面可通过*监控→UPS告警*进入,该页面可以查看当前UPS的告警 状态。如下图3.2.2。

|                                             | *·                    |                                         |                 | 101 101 |                                        | ×   |
|---------------------------------------------|-----------------------|-----------------------------------------|-----------------|---------|----------------------------------------|-----|
| (-) (2) http://172.18.139.6                 | 60/authority_ok.html  | 🗛 🖄 ۲ - ۹                               | 络管理卡            | ×       | <u>ଲି</u> :                            | ☆ ŵ |
|                                             |                       |                                         |                 |         |                                        |     |
|                                             |                       |                                         |                 |         |                                        |     |
|                                             | upe                   | 网络等理上                                   | ON-LINE         |         |                                        |     |
|                                             | 0P3                   | 的地名在下                                   | 21/01/2014 15:4 | 5:59    |                                        |     |
| 监控                                          | 监控 » UPS 告警           |                                         |                 |         | 帮助                                     |     |
| UPS 状态                                      | 日期和財间                 | 描述                                      |                 |         | 安全等                                    | 纲   |
| UPS 告警                                      | 21/01/2014 13:56:32   | UPS温度招讨设宁边界值。                           |                 |         | 二、二、二、二、二、二、二、二、二、二、二、二、二、二、二、二、二、二、二、 | -91 |
| UPS参数                                       | 2 10 1120 11 10:00:02 | 0.0000000000000000000000000000000000000 |                 |         | ШШ                                     |     |
| UPS 连接设备                                    |                       |                                         |                 |         |                                        |     |
| UPS身份信息                                     |                       |                                         |                 |         |                                        |     |
| 管理                                          |                       |                                         |                 |         |                                        |     |
| 电池自测试                                       |                       |                                         |                 |         |                                        |     |
| 电池自测试排程                                     |                       |                                         |                 |         |                                        |     |
| TRAP接收者                                     |                       |                                         |                 |         |                                        |     |
| UPS 配置                                      |                       |                                         |                 |         |                                        |     |
| UPS 控制                                      |                       |                                         |                 |         |                                        |     |
| UPS 关机                                      |                       |                                         |                 |         |                                        |     |
| 排栏关机.                                       |                       |                                         |                 |         |                                        |     |
| 反直                                          |                       |                                         |                 |         |                                        |     |
|                                             |                       |                                         |                 |         |                                        |     |
| 里 戶 以 再 一 一 一 一 一 一 一 一 一 一 一 一 一 一 一 一 一 一 |                       |                                         |                 |         |                                        |     |
| En tite foret in                            |                       |                                         |                 |         |                                        |     |
| ロ 州町和山町回<br>SNMDv3田 白管理                     |                       |                                         |                 |         |                                        |     |
| 网络临醒                                        |                       |                                         |                 |         |                                        |     |
|                                             |                       |                                         |                 |         |                                        |     |
| 固件上传                                        |                       |                                         |                 |         |                                        |     |
| 文件管理                                        |                       |                                         |                 |         |                                        |     |
| 日志                                          |                       |                                         |                 |         |                                        |     |
| 数据日志                                        |                       |                                         |                 |         |                                        |     |
| UPS统计记录                                     |                       |                                         |                 |         |                                        |     |
| 事件日志                                        |                       |                                         |                 |         |                                        |     |
| 系统日志                                        |                       |                                         |                 |         |                                        |     |
|                                             |                       |                                         |                 |         |                                        |     |
|                                             |                       |                                         |                 |         | <b>Q</b> 100%                          | ▼   |
|                                             |                       |                                         |                 |         |                                        |     |

图3.2.2

#### 3.2.3 UPS额定参数

UPS参数页面可通过*监控→UPS参数*进入,该页面可以查看UPS的额定信息 参数,例如:额定输出电压,额定输出频率,额定输出功率等参数,不同UPS 所对应可以显示的参数信息不同,参数的显示取决于UPS通讯协议所能支持的 参数。如下图3.2.3。

|                                                                                           | 3/authority_ok.html 🛛 🔎 🗕 簅 | 网络管理卡 ×                                           | ☆ ☆ 🔅 |
|-------------------------------------------------------------------------------------------|-----------------------------|---------------------------------------------------|-------|
|                                                                                           | UPS 网络管理卡                   | ON-LINE<br>位置: CT Officezz<br>2017/09/13 09:14:56 |       |
| ▲ 「「「」」 「」 「」 「」 「」 「」 「」 「」 「」 「」 」 「」 」 「」 」 」 「」 」 」 」 」 」 」 」 」 」 」 」 」 」 」 」 」 」 」 」 | 监控 » UPS 参数                 |                                                   | 帮助    |
| UPS 状态                                                                                    | 额定输出电压                      | 220.0 V                                           |       |
| UPS 告答                                                                                    | 额定输出频率                      | 50.0 Hz                                           |       |
| UPS 参数                                                                                    | 额定输出伏安                      | 3000 VA                                           |       |
| UPS 连接设备                                                                                  |                             |                                                   |       |
| UPS 身份信息                                                                                  |                             |                                                   |       |
| 管理                                                                                        |                             |                                                   |       |
| 电池自测试                                                                                     |                             |                                                   |       |
| 电池自测试排程                                                                                   |                             |                                                   |       |
| TRAP接收者                                                                                   |                             |                                                   |       |
| UPS配置                                                                                     |                             |                                                   |       |
| UPS 控制                                                                                    |                             |                                                   |       |
| UPS 关机                                                                                    |                             |                                                   |       |
| 排程关机                                                                                      |                             |                                                   |       |
| 设置                                                                                        |                             |                                                   |       |
| 系统配置                                                                                      |                             |                                                   |       |
| 重启设备                                                                                      |                             |                                                   |       |
| 网络权限控制                                                                                    |                             |                                                   |       |
| 日期和时间                                                                                     |                             |                                                   |       |
| SNMPv3用户管理                                                                                |                             |                                                   |       |
| 网络唤醒                                                                                      |                             |                                                   |       |
| 邮件提醒                                                                                      |                             |                                                   |       |
| 固件上传                                                                                      |                             |                                                   |       |
| 文件管理 ✓                                                                                    |                             |                                                   |       |
| × >                                                                                       |                             |                                                   |       |

图3.2.3

#### 3.2.4 UPS连接设备

UPS连接设备页面可通过*监控→UPS连接设备*进入,该页面显示当前已安装 SPS(system protect software)软件的电脑已被连接到该卡片监控的UPS, 安装了关机软件的电脑可以在UPS电力异常情况下被安全关闭。如下图3.2.4。 该页面提供远程主机关机测试功能,设置模拟事件点击提交后,用以测试安 装了关机软件并进行了相关设置的电脑是否有对应的正确响应。

| ●●●●●●●●●●●●●●●●●●●●●●●●●●●●●●●●●●●●                                                                                                    |               |                 |               |         |                                   |                     |
|----------------------------------------------------------------------------------------------------|---------------|-----------------|---------------|---------|-----------------------------------|---------------------|
| UPS 网络管理卡     DN-LINE<br>CZ/0/2014 14:16:00       PS     PS       PS 参数     PS       PS 参数     PS       PS 参数     PS       PS 参数     PS       PS 参数     PS       PS 参数     PS       PS 参数     PS       PS 参数     PS       PS 参数     PS       PS 参数     PS       PS 参数     PS       PS 参数     PS       PS 参数     PS       PS 参数     PS       PS 检验     PS       PS 参数     PS       PS 参数     PS       PS 登場     PS       PS 会型     PS       PS 会型     PS       PS 会                                                                                                    |               | 0/authority_ok. | .html 🔎       | ) - C 🧯 | 网络管理卡 ×                           | <u>ଜୁ ଅନ୍ତି</u>     |
| UPS PM & Des Zeb Zeb Zeb Zeb Zeb Zeb Zeb Zeb Zeb Zeb                                                                                                    |               |                 |               |         |                                   |                     |
| UPS PÅ Š @ Pk         Š @ Z / Office Z / Office Z / Offi                                                                                                    |               |                 |               |         | ON-LINE                           |                     |
| 空         描述 > UPS 连接设备         帮助           PS 结态         PS 告答         ##助           PS 含数         PS 含数         PS 含数         PS 含数           PS 含分信息         ##         主机名称         日期时间           PS 合分信息         1         ##         主机名称         日期时间           PS 合分信息         ##         主机名称         日期时间         1         1         1         1         1         1         1         1         1         1         1         1         1         1         1         1         1         1         1         1         1         1         1         1         1         1         1         1         1         1         1         1         1         1         1         1         1         1         1         1         1         1         1         1         1         1         1         1         1         1         1         1         1         1         1         1         1         1         1         1         1         1         1         1         1         1         1         1         1         1         1         1         1         1         1 <th></th> <th></th> <th>UPS 网络管理卡</th> <th></th> <th>位置: Office<br/>22/01/2014 14:16:00</th> <th></th>                                                                                                    |               |                 | UPS 网络管理卡     |         | 位置: Office<br>22/01/2014 14:16:00 |                     |
| 23     西花 * 0°5 建接设备     韩切       PS 状态     PS 状态       PS 装备公     FS 地公司       PS 塗接设备     FS 地公司       PS 塗接设备     FS 地公司       PS 支援公司     FS 地公司       Ubi 目測式     FR UP 地址     主机名称       E 建 印 地址     主机名称     日期时间       1     172.18.139.21     BAOCNWHP3004159.napa.ad.etn.com     2201/2014.13.46.31       E 建 印 地址     主机名称     日期时间       1     172.18.139.21     BAOCNWHP3004159.napa.ad.etn.com     2201/2014.13.46.31       E 建 印 地址     主用 异常 <ul> <li>正程 主 机关机测试</li> <li>市电 异常</li> <li>正 型 ・</li> <li>正 目 北</li> <li>正 目 北</li> <li>正 日 北</li> <li>正 日 日 北<th>ut ta</th><th></th><th>***</th><th></th><th></th><th><b>t</b>ank</th></li></ul>                                                                                                    | ut ta         |                 | ***           |         |                                   | <b>t</b> ank        |
| P3 4x3a           P5 4 88           P5 6 88           P5 6 88           P5 6 88           P5 6 88           P5 6 88           P5 6 88           P5 6 88           P5 6 88           P5 6 88           P5 6 88           P5 688           P1           1           12           12           12           12           12           12           12           12           12           12           12           12           12           12           12           12           12           12           12           12           12           12           12           12           12           12           12           12           12           12           12           12           12           12           12           12                                                                                                    | 出設<br>本社 2011 | □ 温拴 » UPS      | 注接設計          |         |                                   | 帮助                  |
| ○日香       1         PS 参数       注始的设备总数方:       1         PS 参数       PS 参数 </td <td></td> <td></td> <td></td> <td></td> <td></td> <td></td>                                                                                                    |               |                 |               |         |                                   |                     |
| 序 3 接 3 保         序 3 佳 3 保         日 地址         主 4 名称         日 期时间           PS 各 3 保         PS 4 份 4 目 2 化 4 次         日 2 0 1 / 2 0 1 4 1 3 4 6 3 1         1         1 1 7 2 1 8 . 13 9 . 21         BAOCNWHP3004159. napa.ad.etn.com         2 / 2 / 0 / 2 0 1 / 2 0 1 4 1 3 . 46 . 3 1           U de 3 min K         D 2 / 0 / 2 0 1 / 2 0 1 / 2 0 / 2 0 / 2 0 / 2 0 / 2 0 / 2 0 / 2 0 / 2 0 / 2 0 / 2 0 / 2 0 / 2 0 / 2 0 / 2 0 / 2 0 / 2 0 / 2 0 / 2 0 / 2 0 / 2 0 / 2 0 / 2 0 / 2 0 / 2 0 / 2 0 / 2 0 / 2                                                                                                    | UPS 統称        | 连接的设备总          | 息数为:          |         | 1                                 |                     |
| Ps身份信息     1     172.18.139.21     BAOCNWHP3004159.napa.ad.etn.com     22/01/2014 13.46.31       理       法运行测试     市电异常        送运行测试     市电异常          送运行测试     市电异常          送运行测试     市电异常          送送注            Ps 能器            PS 決机            採業机                                                                                                <                                                                                                    | UPS 连接设备      | 序号              | IP 地址         |         | 主机名称                              | 日期时间                |
| 型     通道     通道       3.地自测试排程          远程主机关机测试         市电异常           速交            Badel型试排程          远程主机关机测试           市电异常           建交            PS 配置            近程主机关机测试           市电异常           建交            PS 配置            方電 発電           「方電 异常           「建交            PS 設計          方電           「方電 异常           「         」           「建交            PS 設計          「         「         「                                                                                                    | UPS 身份信息      | 1               | 172.18.139.21 |         | BAOCNWHP3004159.napa.ad.etn.com   | 22/01/2014 13:46:31 |
| 認知自測试排程       远程主机关机测试       市电异常       型       提交         Sade自测试排程                                                                                                    | 管理            |                 |               |         |                                   |                     |
| A3地自測试排程<br>RAP接收者 PS 配置 PS 控制 PS 送机 PS 关机 E E E E E E E E E E E E E E E E E E E                                                                                                    | 电池自测试         | 远程主机关机          | し迎ば           | 市电异常    |                                   | 提交                  |
| RAP接收者         PS 配置         PS 经制         PS 关机         PS 关机         超         旅設置         店设备         指公報         排和时间         NMPv1/2配置         塔磁罐         件上提躍         世世                                                                                                    | 电池自测试排程       |                 |               | ,       |                                   |                     |
| PS 配置         PS 控制         PS 控制         PS 关机         PS 关机         超         球裂机         道         方         方     <                                                                                                    | TRAP接收者       |                 |               |         |                                   |                     |
| PS 控制<br>PS 关机<br>超关机<br>适磁<br>适磁<br>高磁<br>高磁<br>加加时可<br>I期和时可<br>I期和时可<br>I開和时可<br>I開和时可                                                                                                    | UPS 配置        |                 |               |         |                                   |                     |
| PS 关机<br>程关机<br>适<br>适合设备<br>自设备<br>目期和时间<br>期和时间<br>MMPv1/2戰置<br>搭唤醒<br>件指躍<br>目目                                                                                                    | UPS 控制        |                 |               |         |                                   |                     |
| 経关机 5 5 6 6 6 6 6 6 6 7 7 8 7 7 8 7 7 8 7 7 8 7 7 8 7 7 8 7 8 7 8 8 9 8 9 9 8 9 9                                                                                                    | UPS 关机        |                 |               |         |                                   |                     |
| 続合<br>に<br>自设备<br>加<br>加<br>加<br>加<br>加<br>加<br>加<br>加<br>加<br>加<br>加<br>加<br>加                                                                                                    | 排程关机          |                 |               |         |                                   |                     |
| 終記書   高段   高段   高段   高段   高段   高段   高段   高段   高段   高段   高段   高段   高段   高段   高段   高段   高段   高段   高段   高段   高段   高段   高段   高段   高段   高段   高段   高段   高段   高段   高段   高段   高段   高段   高段   高段   高段   高段   高段   高段   高段 </td <td>设置</td> <td></td> <td></td> <td></td> <td></td> <td></td>                                                                                                    | 设置            |                 |               |         |                                   |                     |
| 上行会番<br>第4200月240日<br>1期和时间<br>1期和时间<br>1約%韓醒<br>1件上程<br>1件上代                                                                                                    | 系统配置          |                 |               |         |                                   |                     |
| (第220月22日)<br>1月和时间<br>MMPv1/2歌語<br>3倍唤醒<br>P件是醒<br>1件上传                                                                                                    |               |                 |               |         |                                   |                     |
| 期和时间<br>MMPv1/2改置<br>3络唤醒<br>P件是醒<br>I件上传                                                                                                    | 网络权限控制        |                 |               |         |                                   |                     |
| NMI/01/2012<br>1/2012<br>PH #202<br>PH #202 | 日期和时间         |                 |               |         |                                   |                     |
| 好映羅                                                                                                    | SNMPV1/2配古    |                 |               |         |                                   |                     |
|                                                                                                    | 四治唤醒          |                 |               |         |                                   |                     |
| H十上下<br>2014年1月                                                                                                    | 即任定権          |                 |               |         |                                   |                     |
|                                                                                                    | 四日上传          |                 |               |         |                                   |                     |
|                                                                                                    | 又什官理          |                 |               |         |                                   |                     |
|                                                                                                    | <u></u>       |                 |               |         |                                   |                     |
| (Mit-40)<br>5/\$41년录                                                                                                    | UPS综计记录       |                 |               |         |                                   |                     |
|                                                                                                    |               |                 |               |         |                                   |                     |
|                                                                                                    | 系統日志          |                 |               |         |                                   |                     |
|                                                                                                    |               |                 |               |         |                                   |                     |
| (*) 1004 -                                                                                                    |               | 1               |               |         |                                   | 100% -              |

图3.2.4

#### 3.2.5 UPS型号别名信息及固件版本

UPS身份信息页面可通过*监控→UPS身份信息*进入,该页面显示 UPS型号,UPS 描述(3.1.1章节中的设置),UPS固件版本,NMC固件版本以及网络物理地址(MAC地址)。如下图3.2.5。

| ACR-MAN                               | T-A- 8.0                                |           | 20.00    | - 18                          | 1001 | - 81 | 181 |    | , e <mark>×</mark> |
|---------------------------------------|-----------------------------------------|-----------|----------|-------------------------------|------|------|-----|----|--------------------|
|                                       | 60/authority_ok.html                    |           | 🔎 🗸 🖉 网络 | 管理卡                           | ×    |      |     |    | 6 🛠 🛱              |
|                                       |                                         |           |          | ON-LINE                       |      |      |     |    |                    |
|                                       |                                         | UPS 网络管理卡 |          | 位置: Office<br>21/01/2014 15:4 | 6:15 |      |     |    |                    |
| 监控                                    | 监控 » UPS 身份                             | 信息        |          |                               |      |      |     | 帮助 | տ                  |
| UPS 状态                                | UPS                                     |           |          |                               |      |      |     |    |                    |
| UPS 告警                                | UPS <u>-</u>                            |           |          | ON-LINE                       |      |      |     |    |                    |
| UPS参数                                 | UPS 描述                                  |           |          |                               |      |      |     |    |                    |
| UPS连接设备                               | 固件版本                                    |           |          | 05517-0200                    |      |      |     |    |                    |
| UPS 身份信息                              | 网络管理卡                                   |           |          |                               |      |      |     |    |                    |
| 管理                                    | 同件版本                                    |           |          | 1402                          |      |      |     |    |                    |
| 电池目测试                                 | 物理地址                                    |           |          | 00:20:85:F7:11:               | 12   |      |     |    |                    |
|                                       | 0.1.1.1.1.1.1.1.1.1.1.1.1.1.1.1.1.1.1.1 |           |          |                               |      |      |     |    |                    |
| IIIIIIIIIIIIIIIIIIIIIIIIIIIIIIIIIIIII |                                         |           |          |                               |      |      |     |    |                    |
| UPS 控制                                |                                         |           |          |                               |      |      |     |    |                    |
| UPS 关机                                |                                         |           |          |                               |      |      |     |    |                    |
| 排程关机                                  |                                         |           |          |                               |      |      |     |    |                    |
| 设置                                    |                                         |           |          |                               |      |      |     |    |                    |
| 系统配置                                  |                                         |           |          |                               |      |      |     |    |                    |
| 重启设备                                  |                                         |           |          |                               |      |      |     |    |                    |
| 网络权限控制                                |                                         |           |          |                               |      |      |     |    |                    |
| 日期和时间                                 |                                         |           |          |                               |      |      |     |    |                    |
| SNMPv3用户管理                            |                                         |           |          |                               |      |      |     |    |                    |
| 网络唤醒                                  |                                         |           |          |                               |      |      |     |    |                    |
|                                       |                                         |           |          |                               |      |      |     |    |                    |
|                                       |                                         |           |          |                               |      |      |     |    |                    |
| 又件管理                                  |                                         |           |          |                               |      |      |     |    |                    |
| 加心                                    |                                         |           |          |                               |      |      |     |    |                    |
| UPS统计记录                               |                                         |           |          |                               |      |      |     |    |                    |
| 事件日志                                  |                                         |           |          |                               |      |      |     |    |                    |
| 系统日志                                  |                                         |           |          |                               |      |      |     |    |                    |
| >                                     |                                         |           |          |                               |      |      |     |    |                    |
|                                       |                                         |           |          |                               |      |      |     | e, | 100% 👻             |

图3.2.5

#### 3.2.6 UPS数据日志

数据日志页面可通过*日志→数据日志*进入,该页面显示UPS的历史数据记录,最多显示200条最新的数据记录。如下图3.2.6。其他历史数据记录的查看请在文件管理页面(见3.1.7章节内容)导出*upsdata.csv*进行查看。

| ← → Ø http://172.18.139.6 | 50/authority_ok.h | tml                                   |                                       |         | ち 🏉 网络 | 管理卡                              |                 | ×                |           | <b>X</b> |
|---------------------------|-------------------|---------------------------------------|---------------------------------------|---------|--------|----------------------------------|-----------------|------------------|-----------|----------|
|                           |                   | UPS 🕅                                 | 络管理卡                                  |         |        | ON-LINE<br>位置: Offic<br>21/01/20 | e<br>14 15:46:3 | 7                |           |          |
| 监控                        | 日志 » 数据E          | 志                                     |                                       |         |        |                                  |                 |                  | 帮助        | /        |
| UPS状态                     |                   |                                       |                                       |         |        |                                  |                 |                  |           | 1        |
| UPS告警                     | 日期                | 时间                                    | *                                     | ነአ      |        | 輸出                               |                 |                  | 电 池       | d        |
| UPS参数                     |                   |                                       | + <b>G</b>                            | 制史      | 中氏     | 朝史                               | 负载              | 由 34 34 月 ( 0/ ) | 电池模式已放电时间 |          |
| UPS连接设备                   |                   |                                       | 45 25                                 | 25, 44- | 48.26  | 255 44-                          | (%)             | 电(18-38-38(12))  | (min)     | U        |
| UPS 身份信息                  | 21/01/2014        | 12:28:10                              | 223.3                                 | 49.9    | 220.3  | 50.0                             | 0               | 100              | 0.0       |          |
| 地理                        | 21/01/2014        | 12:29:10                              | 223.1                                 | 50.0    | 220.0  | 50.0                             | 0               | 100              | 0.0       |          |
| 电池白测试                     | 21/01/2014        | 12:30:10                              | 222.8                                 | 50.0    | 220.0  | 50.0                             | 0               | 100              | 0.0       |          |
| 电泡目测试排在<br>TDAD按收去        | 21/01/2014        | 12:31:10                              | 223.1                                 | 50.0    | 219.8  | 50.0                             | 0               | 100              | 0.0       |          |
| IKAP接収省                   | 21/01/2014        | 12:32:10                              | 222.4                                 | 50.0    | 220.0  | 50.0                             | 0               | 100              | 0.0       |          |
| UPS 能置                    | 21/01/2014        | 12:33:10                              | 222.4                                 | 49.9    | 220.0  | 49.9                             | 0               | 100              | 0.0       |          |
| UPS 控制                    | 21/01/2014        | 12:34:10                              | 221.8                                 | 50.0    | 220.0  | 49.9                             | 0               | 100              | 0.0       |          |
| 0P3 大机<br>排理关机            | 21/01/2014        | 12:35:10                              | 222.2                                 | 50.0    | 219.8  | 50.0                             | 0               | 100              | 0.0       |          |
| # 性大饥<br>3 罢              | 21/01/2014        | 12:36:10                              | 222.2                                 | 50.0    | 219.8  | 50.0                             | 0               | 100              | 0.0       |          |
| x LL<br>玄幼和男              | 21/01/2014        | 12:37:10                              | 222.4                                 | 49.9    | 220.0  | 49.9                             | 0               | 100              | 0.0       |          |
| 示·//高监<br>街 白 沿 条         | 21/01/2014        | 12:38:10                              | 221.6                                 | 49.9    | 220.0  | 49.9                             | 0               | 100              | 0.0       |          |
| 网络积限控制                    | 21/01/2014        | 12:39:10                              | 222.0                                 | 49.9    | 220.7  | 50.0                             | 0               | 100              | 0.0       |          |
| 日期和时间                     | 21/01/2014        | 12:40:10                              | 222.2                                 | 50.0    | 220.0  | 49.9                             | 0               | 100              | 0.0       |          |
| SNMPv3用户管理                | 21/01/2014        | 12:41:10                              | 221.8                                 | 50.0    | 219.8  | 49.9                             | 0               | 100              | 0.0       |          |
| 网络唤醒                      | 21/01/2014        | 12:42:10                              | 221.6                                 | 49.9    | 220.3  | 49.9                             | 0               | 100              | 0.0       |          |
| 邮件提醒                      | 21/01/2014        | 12:43:10                              | 221.3                                 | 49.9    | 220.3  | 49.9                             | 0               | 100              | 0.0       |          |
| 固件上传                      | 21/01/2014        | 12:44:10                              | 221.3                                 | 49.9    | 220.0  | 49.9                             | 0               | 100              | 0.0       |          |
| 文件管理                      | 21/01/2014        | 12:45:10                              | 221.3                                 | 49.9    | 220.3  | 49.9                             | 0               | 100              | 0.0       |          |
| 志                         | 21/01/2014        | 12:46:10                              | 221.8                                 | 49.9    | 220.0  | 49.9                             | 0               | 100              | 0.0       |          |
| 数据日志                      | 21/01/2014        | 12:47:10                              | 221.6                                 | 49.9    | 220.0  | 49.9                             | 0               | 100              | 0.0       |          |
| UPS统计记录                   | 21/01/2014        | 12:48:10                              | 221.3                                 | 49.9    | 220.0  | 49.9                             | 0               | 100              | 0.0       |          |
| 事件日志                      | 21/01/2014        | 12:49:10                              | 221.6                                 | 49.9    | 219.8  | 49.9                             | 0               | 100              | 0.0       |          |
| 系統日志                      | 21/01/2014        | 12:50:10                              | 221.3                                 | 50.0    | 220.3  | 50.0                             | 0               | 100              | 0.0       |          |
|                           |                   | · · · · · · · · · · · · · · · · · · · | · · · · · · · · · · · · · · · · · · · |         |        |                                  |                 |                  | ۹ 100% م  |          |

图3.2.6

#### 3.2.7 UPS统计记录

UPS统计记录菜单可以通过*日志→UPS统计记录*进入。该页面显示一段时间 内每个UPS参数的最大值,最小值和平均值,请参考图3.2.7。统计记录的时间间 隔可以通过在"NMC系统"页面修改变量"统计记录间隔"进行更改。

|                       |                |          |            |          |           |          |           |           |              |      |          |       | Ξ Σ     | 3 |
|-----------------------|----------------|----------|------------|----------|-----------|----------|-----------|-----------|--------------|------|----------|-------|---------|---|
| A ttp://172.18.139.60 | 0/authority_ok | .html    | ,Q -       | C 🥖 🕅    | 1络管理-     | ŧ        |           | ×         | 10           | Aud  |          | 6     | b 🛣 🕯   | ŝ |
|                       |                |          |            |          |           |          |           | 1         |              |      |          |       |         |   |
|                       |                |          |            |          |           |          |           |           |              |      |          |       |         |   |
|                       |                | UPS 🖂    | 絡管理卡       |          | ON-<br>位置 | : Office |           |           |              |      |          |       |         |   |
|                       |                |          |            |          | 21/       | 01/2014  | 4 13:40:0 |           |              |      |          |       |         | _ |
| 监控                    | 日志 » UP        | S统计记录    | ł          |          |           |          |           |           |              |      |          |       |         | ~ |
| UPS 状态                |                |          |            |          |           |          |           |           |              |      |          |       |         |   |
| UPS告警                 |                |          |            |          |           |          |           |           |              |      |          |       |         |   |
| UPS参数                 | 开始 日           | 开始       | 结束日        | 结束       | 5         | 1 入由     | Æ         | <b>\$</b> | 1入 舠         | 定    | 5        | 出 出   | Æ       |   |
| UPS连接设备               |                | 67 (B)   | 册          | 1:2. (s) |           |          | _         | -5        | 平            |      |          |       | _       |   |
| UPS 身份信息              |                |          |            |          | 最<br>小 位  | 平均位      | 最<br>大位   | 小         | 均            | 大    | 最<br>小 位 | 平均位   | 最<br>大位 |   |
| 自进                    | 06/01/2014     | 06-20-29 | 06/01/2014 | 07:20:29 | 240.2     | 224.2    | 222.7     | 18        | 18           | 18   | 224.0    | 221.0 | 222.4   |   |
| 电池自测风                 | 06/01/2014     | 07.20.20 | 06/01/2014 | 07.20.20 | 210.2     | 221.3    | 223.7     | 49.9      | 49.9         | 50.0 | 221.0    | 221.0 | 222.4   |   |
|                       | 06/01/2014     | 09:20:20 | 06/01/2014 | 00.20.20 | 210.2     | 221.0    | 220.1     | 49.9      | 50.0         | 50.0 | 221.0    | 221.0 | 222.4   |   |
| UPS 配罟                | 06/01/2014     | 00.20.20 | 06/01/2014 | 10:20:20 | 214.0     | 210.7    | 221.0     | 49.9      | 40.0         | 50.0 | 221.0    | 221.0 | 222.4   |   |
| UPS 控制                | 06/01/2014     | 10:20:20 | 06/01/2014 | 11.20.20 | 212.0     | 217.0    | 213.0     | 49.5      | 40.0<br>50.0 | 50.0 | 221.0    | 221.0 | 222.4   |   |
| UPS 关机                | 06/01/2014     | 11:20:28 | 06/01/2014 | 12:20:20 | 211.2     | 213.3    | 223.7     | 49.9      | 49.9         | 50.0 | 219.6    | 221.0 | 221.0   |   |
| 排程关机                  | 06/01/2014     | 12:20:28 | 06/01/2014 | 13:20:28 | 215.4     | 220.7    | 223.7     | 49.9      | 49.9         | 50.0 | 219.6    | 220.9 | 221.0   |   |
| 设置                    | 06/01/2014     | 13:20:28 | 06/01/2014 | 14:20:28 | 215.4     | 220.7    | 223.1     | 49.9      | 50.0         | 50.0 | 219.6    | 220.5 | 221.0   |   |
| 系统配置                  | 06/01/2014     | 14:20:28 | 06/01/2014 | 15:20:28 | 216.8     | 220.2    | 222.4     | 49.9      | 49.9         | 50.0 | 219.6    | 220.5 | 222.4   |   |
| 重启设备                  | 06/01/2014     | 15:20:28 | 06/01/2014 | 16:20:28 | 210.0     | 219.5    | 222.4     | 49.9      | 49.9         | 50.0 | 219.6    | 221.1 | 222.4   |   |
| 网络权限控制                | 06/01/2014     | 16:20:28 | 06/01/2014 | 17:20:28 | 215.4     | 2210.0   | 222.4     | 49.9      | 49.9         | 50.0 | 2210.0   | 221.0 | 221.0   |   |
| 日期和时间                 | 06/01/2014     | 17:20:28 | 06/01/2014 | 18:20:28 | 215.4     | 219.7    | 222.4     | 49.9      | 50.0         | 50.0 | 221.0    | 221.0 | 221.0   |   |
| SNMPv1/2配置            | 06/01/2014     | 18:20:28 | 06/01/2014 | 19:20:28 | 215.4     | 220.8    | 223.7     | 49.9      | 50.0         | 50.0 | 221.0    | 221.0 | 221.0   |   |
| 网络唤醒                  | 06/01/2014     | 19:20:28 | 06/01/2014 | 20:20:28 | 216.8     | 222.0    | 223.7     | 49.9      | 49.9         | 50.0 | 221.0    | 221.0 | 221.0   |   |
| 即任证理                  | 06/01/2014     | 20:20:28 | 06/01/2014 | 21:20:28 | 216.8     | 222.3    | 225.1     | 49.9      | 50.0         | 50.0 | 221.0    | 221.0 | 221.0   |   |
| 回针工作<br>立 <b>计</b> 管理 | 06/01/2014     | 21:20:28 | 06/01/2014 | 22:20:28 | 216.8     | 222.3    | 225.1     | 49.9      | 50.0         | 50.0 | 221.0    | 221.0 | 222.4   |   |
| XHB理<br>日志            | 06/01/2014     | 22:20:28 | 06/01/2014 | 23:20:28 | 216.8     | 221.6    | 225.1     | 49.9      | 50.0         | 50.0 | 221.0    | 221.0 | 222.4   |   |
| 教据日志                  | 06/01/2014     | 23:20:28 | 07/01/2014 | 00:20:28 | 214.0     | 220.0    | 221.0     | 49.9      | 50.0         | 50.0 | 221.0    | 221.0 | 222.4   |   |
| UPS统计记录               | 07/01/2014     | 00:20:28 | 07/01/2014 | 01:20:28 | 215.4     | 219.9    | 222.4     | 49.9      | 50.0         | 50.0 | 221.0    | 221.0 | 222.4   |   |
| 事件日志                  | 07/01/2014     | 01:20:28 | 07/01/2014 | 02:20:28 | 215.4     | 220.5    | 222.4     | 49.9      | 50.0         | 50.0 | 221.0    | 221.0 | 222.4   |   |
| 系统日志                  | 07/01/2014     | 02:20:28 | 07/01/2014 | 03:20:28 | 215.4     | 220.7    | 222.4     | 49.9      | 50.0         | 50.0 | 221.0    | 221.0 | 222.4   | ~ |
| < >                   | <              |          |            |          |           |          |           |           |              |      |          |       | >       |   |
|                       |                |          |            |          |           |          |           |           |              |      |          | ٩ 10  | 0% 👻    |   |

图3.2.7

#### 3.2.8 UPS事件日志

事件日志页面可通过*日志→事件日志*进入,该页面显示UPS的历史事件记录,最多显示200条最新的事件记录。如下图3.2.8。其他历史事件记录的查看请在文件管理页面(见3.1.7章节内容)导出*upsevent.csv*进行查看。

| A A they//172 18 130                                                            | 60/authority.ok | html     |                                         |                     |
|---------------------------------------------------------------------------------|-----------------|----------|-----------------------------------------|---------------------|
| C mtp.//172.10.133.                                                             | oo/autionty_ok. | andrin   |                                         |                     |
|                                                                                 |                 | UDC      | ON-LINE                                 |                     |
|                                                                                 |                 | UPS      | 内分百理下 位置: Office<br>21/01/2014 15:46:53 |                     |
| 监控                                                                              | 日志 » 事件         | 日志       |                                         | 帮助                  |
| UPS 状态                                                                          | 日期              | 时间       | 描述                                      |                     |
| UPS告警                                                                           | 25/12/2013      | 08:45:39 | 告警:市电中断。                                |                     |
| UPS 参数                                                                          | 25/12/2013      | 08:47:39 | 信息:市电恢复。                                |                     |
| UPS 连接设备                                                                        | 25/12/2013      | 08:48:25 | 告警:市电中断。                                |                     |
| UPS 身份信息                                                                        | 25/12/2013      | 08:51:29 | 信息: 市电恢复。                               |                     |
| 管理<br>本地在 2015<br>1<br>1<br>1<br>1<br>1<br>1<br>1<br>1<br>1<br>1<br>1<br>1<br>1 | 25/12/2013      | 08:52:08 | 告警:市电中断。                                |                     |
| 电池自测讯                                                                           | 25/12/2013      | 08:53:09 | 信息: 市电恢复。                               |                     |
| 电池日则叫排在                                                                         | 25/12/2013      | 08:53:41 | 告警: 市电中断。                               |                     |
| IDC 和早                                                                          | 25/12/2013      | 08:55:45 | 信息: 市电恢复。                               |                     |
|                                                                                 | 31/12/2013      | 13:12:51 | 告警: UPS输出关闭。                            |                     |
|                                                                                 | 31/12/2013      | 13:22:26 | 信息: UPS输出从关闭恢复正常。                       |                     |
| 北程关机                                                                            | 31/12/2013      | 13:22:26 | 信息: UPS工作于旁路模式。                         |                     |
| 设置                                                                              | 31/12/2013      | 13:22:30 | 信息: UPS从旁路模式回复正常模式。                     |                     |
| 系统配置                                                                            | 02/01/2014      | 20:30:57 | 告警:市电中断。                                |                     |
| 重启设备                                                                            | 02/01/2014      | 20:37:09 | 严重: UPS电池低电位,将很快耗尽。                     |                     |
| 网络权限控制                                                                          | 02/01/2014      | 20:43:35 | 告警: UPS申池容單低于设定值。[29% < 30%]            |                     |
| 日期和时间                                                                           | 02/01/2014      | 20:46:30 | 告鉴: UPS输出关闭。                            |                     |
| SNMPv3用户管理                                                                      | 05/01/2014      | 19:52:53 | 告警:市电中断。                                |                     |
| 网络唤醒                                                                            | 05/01/2014      | 20:02:16 | 严重: UPS申池低电位,将很快耗尽。                     |                     |
| 邮件提醒                                                                            | 05/01/2014      | 20:04:38 | 告警: UPS电池容量低于设定值。[29% < 30%]            |                     |
| 固件上传                                                                            | 05/01/2014      | 20:07:32 | 告警: UPS输出关闭。                            |                     |
| 文件管理                                                                            | 08/01/2014      | 17:22:02 | 告警:市电中断。                                |                     |
| 日志                                                                              | 08/01/2014      | 17:22:04 | 信息;市电恢复。                                |                     |
| 数据日志                                                                            | 09/01/2014      | 16:57:56 | 告警:市电中断。                                |                     |
| UPS统计记录                                                                         | 09/01/2014      | 17:07:27 | 严重:UPS电池低电位,将很快耗尽。                      |                     |
| ●<br>+<br>+<br>+<br>+<br>+<br>+<br>+<br>+<br>+<br>+<br>+<br>+<br>+              | 09/01/2014      | 17:09:59 | 告警: UPS电池容單低干设定值。[29% < 30%]            |                     |
| 系统 <b>口</b> 志                                                                   | 09/01/2014      | 17:13:01 | 告鉴: UPS输出关闭。                            | ~                   |
|                                                                                 |                 |          |                                         | € 100% <del>-</del> |

图3.2.8

#### 3.3 通过网页浏览器管理UPS

注意:下文介绍的UPS管理相关的所有设定操作均需要成为卡片管理员才可以 进行设定,当你进行设定时卡片网页会跳出对话框,提示你输入卡片管理员用户 名和密码。卡片用户名为root,默认密码:password(密码可以通过串口操作进 行修改,见2.1章节中的第15项说明)

#### 3.3.1 UPS立即电池自检设置

电池自测试页面可通过**管理→电池自测试**进入,该页面显示最后一次的自测 试时间与结果,界面可设置:"快速电池测试","测试至电池低电位",以 及"预设时间电池测试","取消测试","清除测试信息"。对于某些UPS 并不能执行测试至电池低电位以及预设置测试多少分钟的功能,请了解UPS具 体可以支持的功能。如下图3.3.1。

| A A Marci //172 18 130             | 60/authority ok html |                                              |          |
|------------------------------------|----------------------|----------------------------------------------|----------|
|                                    | ovadioncy_okatani    |                                              |          |
|                                    | UPS 网络管理卡            | ON-LINE<br>位置: Office<br>21/01/2014 15:47:37 |          |
| 监控                                 | 管理 » 电池自测试           |                                              | 帮助       |
| UPS 状态                             | 最后测试记录               |                                              |          |
| UPS 告警                             | 最后测试开始时间             | 21/01/2014 15:47:23                          |          |
| UPS 参数                             | 最后测试实耗时间             | 00:00:07                                     |          |
| UPS连接设备                            | 最后测试结果               | 正在测试中                                        |          |
| UPS 身份信息                           |                      |                                              |          |
| 官理<br>由)h在2015                     | 电池测试参数设置             |                                              |          |
| 电池自测讯                              | 电池测试时间设定(Min)        | 1                                            |          |
|                                    | 电池测试选项               | 快速电池测试 🗸                                     |          |
| UPS 服務                             |                      | 保住                                           |          |
| UPS 控制                             |                      |                                              |          |
| UPS 关机                             |                      |                                              |          |
| 排程关机                               |                      |                                              |          |
| 设置                                 |                      |                                              |          |
| 系统配置                               |                      |                                              |          |
| 重启设备                               |                      |                                              |          |
| 网络权限控制                             |                      |                                              |          |
| 日期和时间                              |                      |                                              |          |
| SNMPv3用户管理                         |                      |                                              |          |
| 网络唤醒                               |                      |                                              |          |
| 邮件提醒                               |                      |                                              |          |
| 回行上传                               |                      |                                              |          |
| 又什官理                               |                      |                                              |          |
| 教报日志                               |                      |                                              |          |
| UPS统计记录                            |                      |                                              |          |
| 事件日志                               |                      |                                              |          |
| 系统日志                               |                      |                                              |          |
|                                    |                      |                                              |          |
| http://1/2.18.139.60/settings/snmp | pv3_usm_table.html   |                                              | • 100% • |

图3.3.1

#### 3.3.2 UPS排程电池自检设置

电池自测试排程页面可通过**管理→电池自测试排程**进入,该页面可设置周排 程测试以及特定日测试,电池自测试方式有三种类型:"快速电池测试", "测试至电池低电位",以及"预设时间电池测试"。其中最后一栏位电池测 试时间设定只针对预设置测试多少分钟的测试类型有效。对于某些UPS并不能 执行测试至电池低电位以及预设置测试多少分钟的功能,请了解UPS具体可以 支持的功能。如下图3.3.2。

| (=) @ http://172.18.139.6 | 50/author | ity_ok.html |              | <u>م</u> ۲ - ۵   | ◎ 网络管理卡                                    | ×          |               |
|---------------------------|-----------|-------------|--------------|------------------|--------------------------------------------|------------|---------------|
|                           |           |             | UP           | S网络管理卡           | ON-LINE<br>位置: Office<br>21/01/2014 15:49: | 03         |               |
| 监控                        | 管理 »      | 电池自测        | 试期           | 문<br>또           |                                            |            | 帮助            |
| UPS 状态<br>IIDS 生物         | 序号        | 测试日期        | la la        | 特定日期(dd/mm/yyyy) | 测试时间(hh:mm)                                | 测试选项       | 电池测试时间设定(Min) |
| UPS 参数                    | 1         | 星期一         | $\checkmark$ | 00/00/0000       | 10:00                                      | 快速电池测试 🗸   | 1             |
| UPS 连接设备                  | 2         | 星期二         |              | 00/00/0000       | 10:00                                      | 快速电池测试 🗸   | 1             |
| UPS身份信息                   | 3         | 特定日期        |              | 12/01/2014       | 10:00                                      | 测试至电池低电位 🗸 | 1             |
| 管理                        | 4         | 禁用          |              | 00/00/0000       | 00:00                                      | 无 🗸        | 1             |
| 电池自测试                     | 5         | 禁用          |              | 00/00/0000       | 00:00                                      | 无 🗸        | 1             |
| 电池自测试排程                   | 6         | 禁用          |              | 00/00/0000       | 00:00                                      | 无义         | 1             |
| TRAP接收者                   | 7         | 禁用          |              | 00/00/0000       | 00:00                                      | 无 🗸        | 1             |
| UPS配置                     | -         | Tweed       |              |                  |                                            | 保存         |               |
| UPS 控制                    |           |             |              |                  |                                            |            |               |
| UPS 天机.                   |           |             |              |                  |                                            |            |               |
| 排程大机                      |           |             |              |                  |                                            |            |               |
| 医结构等                      |           |             |              |                  |                                            |            |               |
| 重启设备                      |           |             |              |                  |                                            |            |               |
| 网络权限控制                    |           |             |              |                  |                                            |            |               |
| 日期和时间                     |           |             |              |                  |                                            |            |               |
| SNMPv3用户管理                |           |             |              |                  |                                            |            |               |
| 网络唤醒                      |           |             |              |                  |                                            |            |               |
| 邮件提醒                      |           |             |              |                  |                                            |            |               |
| 固件上传                      |           |             |              |                  |                                            |            |               |
| 文件管理                      |           |             |              |                  |                                            |            |               |
| 日志                        |           |             |              |                  |                                            |            |               |
| 数据日志                      |           |             |              |                  |                                            |            |               |
| UPS统计记录                   |           |             |              |                  |                                            |            |               |
|                           |           |             |              |                  |                                            |            |               |
| 糸筑日志                      |           |             |              |                  |                                            |            |               |
|                           |           |             |              |                  |                                            |            |               |
|                           |           |             |              |                  |                                            |            | ≈ 100% 🕶      |

图3.3.2

#### 3.3.3 UPS立即开关机控制

UPS控制页面可通过*管理→UPS控制*进入,该页面可以控制UPS的开关机操 作。如下图3.3.3。

选择UPS关闭选项,卡片会向UPS发送命令关闭UPS,UPS关机延时时间到时UPS输出会关闭;选择UPS休眠选项,卡片会向UPS发送命令关闭UPS,UPS关机延时时间到时UPS输出会关闭,休眠时间到时UPS输出开启;选择UPS开机/取消UPS关机,卡片会向UPS发送取消关机命令,UPS会输出开启。用户可以在该页面设置手动开启或关闭UPS的输出开关

打开:打开输出开关

关闭:关闭输出开关

| Network Management Card | 🗙 🔤 Google 顧澤        | 🗙   👻 [CTL-1007] Powe                                                                                                    | rWalker 5.9.0.0 🗙 🎦 | 网络管理卡           | × +                                                   |                    |                 |                   |            |                     |    |     | -   | σ        | ×     |
|-------------------------|----------------------|----------------------------------------------------------------------------------------------------|---------------------|-----------------|-------------------------------------------------------|--------------------|-----------------|-------------------|------------|---------------------|----|-----|-----|----------|-------|
| 4 2 0 0 0               | Not secure   172.19  | 20.52 (authority ok with parrow                                                                                                    | urd html            |                 |                                                       |                    |                 |                   |            |                     | 0. |     | L m |          |       |
|                         | Not secure   172.18. | best and the second second sec |                     |                 | <b>D</b> • • •                                        | D                  | 15              | <b>D</b>          | D          |                     | ~  | - P | = \ |          |       |
| Bing U OWA REQUITION    | Power Quality Nort   | JUE 主义 M Timesheet - 回速口回                                                                                                    | ECO web application | Google 21#      | xStorage-EthernetC.                                   | - Home - PQD APAC. | 🗙 ЛКА           | SGLidudCard - All | II service | JUE - Information I |    |     | > E | Other fa | ontes |
|                         |                      | UPS 网络管理卡                                                                                                    |                     | 0N<br>623<br>20 | -LINE<br>3: test-ups-location-12<br>20/11/02 17:15:48 | 3456<br>等出         |                 |                   |            |                     |    |     |     |          |       |
| 监控                      | 管理 » UPS 控制          |                                                                                                    |                     |                 |                                                       |                    |                 |                   |            |                     |    | 帮助  | )   |          | _     |
| UPS 状态                  | 关机延迟时间(称)            |                                                                                                    |                     |                 |                                                       | 2                  |                 |                   |            |                     |    |     |     |          |       |
| UPS 告警                  | (休眠延迟时间)分)           |                                                                                                    |                     |                 |                                                       | 5                  |                 |                   |            |                     |    |     |     |          |       |
| UPS 参数                  | 操作                   |                                                                                                    |                     |                 |                                                       | UPS 开机/取消UPS       | 关机 ~            |                   |            |                     |    |     |     |          |       |
| UPS 建接收管<br>UPS 身份信息    | -                    |                                                                                                    |                     |                 |                                                       | 保存                 |                 |                   |            |                     |    |     |     |          |       |
| 管理                      |                      |                                                                                                    |                     |                 |                                                       |                    |                 |                   |            |                     |    |     |     |          |       |
| 电池自测试                   | 输出开关                 |                                                                                                    |                     |                 |                                                       |                    | ter TT          |                   |            |                     |    |     |     |          |       |
| 电池自测试排程                 | 输出升关1                |                                                                                                    |                     |                 |                                                       |                    | 3] <i>7</i> , ₩ |                   |            |                     |    |     |     |          |       |
| TRAP接收者                 | 御江八大 2               |                                                                                                    |                     |                 |                                                       |                    | ∄лт♥            |                   |            |                     |    |     |     |          |       |
| UPS 抑制                  | 1817                 |                                                                                                    |                     |                 |                                                       |                    |                 |                   |            |                     |    |     |     |          |       |
| UPS 关机                  | -                    |                                                                                                    |                     |                 |                                                       |                    |                 |                   |            |                     |    |     |     |          |       |
| 排程关机                    |                      |                                                                                                    |                     |                 |                                                       |                    |                 |                   |            |                     |    |     |     |          |       |
| 设置                      |                      |                                                                                                    |                     |                 |                                                       |                    |                 |                   |            |                     |    |     |     |          |       |
| 糸疣配置                    |                      |                                                                                                    |                     |                 |                                                       |                    |                 |                   |            |                     |    |     |     |          |       |
| 里石 収留<br>回纥 将 與 控制      |                      |                                                                                                    |                     |                 |                                                       |                    |                 |                   |            |                     |    |     |     |          |       |
| 日期和时间                   |                      |                                                                                                    |                     |                 |                                                       |                    |                 |                   |            |                     |    |     |     |          |       |
| SNMPv3用户管理              |                      |                                                                                                    |                     |                 |                                                       |                    |                 |                   |            |                     |    |     |     |          |       |
| 网络唤醒                    |                      |                                                                                                    |                     |                 |                                                       |                    |                 |                   |            |                     |    |     |     |          |       |
| 邮件提醒                    |                      |                                                                                                    |                     |                 |                                                       |                    |                 |                   |            |                     |    |     |     |          |       |
| 四計工作<br>文件管理            |                      |                                                                                                    |                     |                 |                                                       |                    |                 |                   |            |                     |    |     |     |          |       |
| 志                       |                      |                                                                                                    |                     |                 |                                                       |                    |                 |                   |            |                     |    |     |     |          |       |
| 数据日志                    |                      |                                                                                                    |                     |                 |                                                       |                    |                 |                   |            |                     |    |     |     |          |       |
| UPS统计记录                 |                      |                                                                                                    |                     |                 |                                                       |                    |                 |                   |            |                     |    |     |     |          |       |
| 事件出志                    |                      |                                                                                                    |                     |                 |                                                       |                    |                 |                   |            |                     |    |     |     |          |       |
| ****                    |                      |                                                                                                    |                     |                 |                                                       |                    |                 |                   |            |                     |    |     |     |          |       |
|                         |                      |                                                                                                    |                     |                 |                                                       |                    |                 |                   |            |                     |    |     |     |          |       |
|                         |                      |                                                                                                    |                     |                 |                                                       |                    |                 |                   |            |                     |    |     |     |          |       |
|                         |                      |                                                                                                    |                     |                 |                                                       |                    |                 |                   |            |                     |    |     |     |          |       |
|                         |                      |                                                                                                    |                     |                 |                                                       |                    |                 |                   |            |                     |    |     |     |          |       |
|                         |                      |                                                                                                    |                     |                 |                                                       |                    |                 |                   |            |                     |    |     |     |          |       |
|                         |                      |                                                                                                    |                     |                 |                                                       |                    |                 |                   |            |                     |    |     |     |          |       |
| < 1                     | <b>&gt;</b>          |                                                                                                    |                     |                 |                                                       |                    |                 |                   |            |                     |    |     |     |          |       |
|                         |                      |                                                                                                    |                     |                 | 12                                                    |                    |                 |                   |            |                     |    |     |     |          |       |

图3.3.3

#### 3.3.4 UPS排程开关机设置

UPS关机排程页面可通过*管理→UPS关机排程*进入,该页面可设置周排程开 关机以及特定日排程开关机。如下图3.3.4。

| ← (⇒) 🥖 http://172.18.139.0 | 60/authority_ok.html |          | - م        | ♂ 🥖 网络管理-           | ŧ                                | ×        |            | ⋒ ☆ 竣   |
|-----------------------------|----------------------|----------|------------|---------------------|----------------------------------|----------|------------|---------|
|                             |                      | UPS 网络管理 | ŧ          | ON-L<br>位置:<br>21/0 | INE<br>Office<br>1/2014 15:58:00 |          |            |         |
| 监控                          | 管理 » UPS关机排          | 曜        |            |                     |                                  |          |            | 帮助      |
| UPS 状态                      | 周排程                  |          |            |                     |                                  |          |            |         |
| UPS 告答                      | 关机 天                 | 关机 时     | je](hh:mm) | )                   | 重启 天                             | 重加       | 当时间(hh:mm) |         |
| UPS 参数                      | 星期一~                 | 18:00    | ]          |                     | 星期二 🗸                            | 09:1     | 00         |         |
| UPS 连接设备                    |                      | 18:00    | -          |                     |                                  | 09-1     | 10         |         |
| UPS 身份信息<br>會面              | 重進                   | 00:00    | -          |                     | 重調査・                             | 00:      | 10         |         |
| 自建                          | 取消・                  | 00:00    |            |                     | 取消・                              | 00.1     | 0          |         |
| 由池白测试排程                     | 取消・                  | 00.00    |            |                     | 取消・                              | 00.1     | 20         |         |
| TRAP接收者                     | - 取消 ▼               | 00.00    |            |                     | 取得 🗸                             | 00.0     | 00         |         |
| UPS 配罟                      | - 取消 - ▼             | 00:00    | _          |                     | 取消 ✓                             | 00.0     | 00         |         |
| UPS 控制                      | ↓ 駅 洵                | 00:00    |            |                     | 駅泊   ▶                           | 00:0     | JO         |         |
| UPS 关机                      | 特定日                  |          |            |                     |                                  |          |            |         |
| 排程关机                        | 关机 天(dd/mm)          | /уууу)   | 关机 时间      | (hh:mm)             | 重启 天(dd/m                        | nm/yyyy) | 重启 时间(h    | h:mm)   |
| 设置                          | 28/01/2014           |          | 18:00      |                     | 29/01/2014                       |          | 09:00      |         |
| 系统配置                        | 00/00/0000           |          | 00:00      |                     | 00/00/0000                       |          | 00:00      |         |
| 重启设备                        | 00/00/0000           |          | 00:00      |                     | 00/00/0000                       |          | 00:00      |         |
| 网络权限控制                      | 00/00/0000           |          | 00:00      |                     | 00/00/0000                       |          | 00:00      |         |
| 日期和时间                       | 00/00/0000           |          | 00:00      |                     | 00/00/0000                       |          | 00:00      |         |
| SNMPv3用户管理                  | 00/00/0000           |          | 00:00      |                     | 00/00/0000                       |          | 00:00      |         |
| 网络唤醒                        | 00/00/0000           |          | 00:00      |                     | 00/00/0000                       |          | 00:00      |         |
| 邮件提醒                        | 00/00/0000           |          | 00:00      |                     | 00/00/0000                       |          | 00:00      |         |
|                             |                      |          |            |                     |                                  |          |            | 保存      |
| 文件管理                        |                      |          |            |                     |                                  |          |            |         |
| 日志                          |                      |          |            |                     |                                  |          |            |         |
| 数据日志                        |                      |          |            |                     |                                  |          |            |         |
| 1023筑竹花永                    |                      |          |            |                     |                                  |          |            |         |
|                             |                      |          |            |                     |                                  |          |            |         |
| <b>ホホロル</b>                 |                      |          |            |                     |                                  |          |            |         |
|                             | 1                    |          |            |                     |                                  |          |            | 100% -  |
|                             |                      |          |            |                     |                                  |          |            | -100.00 |

图3.3.4

#### 3.3.5 UPS以及客户端关机条件设置

UPS关机页面可通过*管理→UPS关机*进入,该页面设置对应事件发生时, NMC向UPS以及装了SPS(System Protect Software)软件的终端(一般是电 脑或服务器)进行对应的通知和控制,此处的客户端指的是3.2.4章节对应的页面显示的连接设备。如下图3.3.5。

动作类型:"取消"表示该事件发生时卡片不做任何响应;"告警"表示该 事件发生时卡片向装了SPS软件的终端(一般是电脑或服务器)进行对应的告 警通知;"客户端关闭"表示该事件发生时卡片向装了SPS软件的终端(一般 是电脑或服务器)进行对应的告警通知并且发送关机通知;"UPS关闭"表示 该事件发生时卡片向装了SPS软件的终端(一般是电脑或服务器)进行对应的 告警通知并且发送关机通知,同时通知UPS关机延迟时间到关闭UPS输出,关 机延时默认是120秒。

告警周期表示从该事件发生开始告警多少秒后停止告警;告警间隔表示该事件发生后隔多少秒告警一次。N=(告警周期/告警间隔)+1,此处N就是告警次数。

注意:关于该页面设置后客户端关闭,对应的客户端软件的具体设置说明详 见: System Protect Software User Manual.pdf

|                                         | C30499-J. & <2041,         |                                     |                 |            |      |            |
|-----------------------------------------|----------------------------|-------------------------------------|-----------------|------------|------|------------|
| C 🕞 🥖 Mttp://172.18.139.6               | 60/authority_ok.html 🔎 👻 🖒 | 🥖 网络管理卡                             |                 | ×          |      | 合 🛠 镣      |
|                                         | UPS 网络管理卡                  | ON-LINE<br>位置: Office<br>21/01/2014 | 16:01           | :01        |      |            |
| 监控                                      | 管理 » UPS 关机                |                                     |                 |            |      | 帮助         |
| UPS 茯念<br>UDC 生物                        | 事件                         | 动作                                  |                 | 告警周期 (Sec) | 告鑿间隔 | (Sec)      |
| UP5 音響<br>IID2 恭恭                       | 市电异常                       | 客户端关闭                               | $\mathbf{\vee}$ | 900        | 30   |            |
| - · · · · · · · · · · · · · · · · · · · | 电池低电压                      | 客户端关闭                               | $\overline{}$   | 400        | 10   |            |
| UPS 身份信息                                | UPS 讨载                     | 客户端关闭                               |                 | 900        | 30   |            |
| 管理                                      | UPS温度讨高                    | 客户端关闭                               |                 | 900        | 30   |            |
| 电池自测试                                   | 按周排程                       | 客户端关闭                               |                 | 900        | 30   |            |
| 电池自测试排程                                 | 特定日排程                      | 客户端关闭                               |                 | 900        | 30   |            |
| TRAP接收者                                 | 环境温度超出限定值范围                | 客户端关闭                               |                 | 900        | 30   |            |
| UPS 配置                                  | 环境湿度超出限定值范围                | 客户端关闭                               |                 | 900        | 30   |            |
| UPS 控制                                  | FMP 告邀1                    | 客户端关闭                               |                 | 900        | 30   |            |
| UPS 天机                                  | EMP 告邀2                    | 客户端关闭                               | -               | 900        | 30   |            |
| 排在大机                                    | 低于电池容量设定值                  | 客户端关闭                               |                 | 0          | 30   |            |
| 系统配置                                    |                            | THE SAVES                           |                 | [          |      |            |
| 重启设备                                    | 关机延                        | 迟期间事件恢复取消UP:                        | S关机             |            |      |            |
| 网络权限控制                                  |                            | 关机延迟时间                              | (Sec)           | 120        |      |            |
| 日期和时间                                   |                            |                                     |                 | L          | _    | 保存         |
| SNMPv3用户管理                              |                            |                                     |                 |            |      |            |
| 网络唤醒                                    |                            |                                     |                 |            |      |            |
| 邮件提醒                                    |                            |                                     |                 |            |      |            |
|                                         |                            |                                     |                 |            |      |            |
| 又件管理                                    |                            |                                     |                 |            |      |            |
| 山本                                      |                            |                                     |                 |            |      |            |
| UPS统计记录                                 |                            |                                     |                 |            |      |            |
| 事件日志                                    |                            |                                     |                 |            |      |            |
| 系统日志                                    |                            |                                     |                 |            |      |            |
| < >                                     |                            |                                     |                 |            |      |            |
| http://172.18.139.60/management,        | /ups_schedule.html         |                                     |                 |            |      | 🔍 100% 🔻 🔡 |

图3.3.5

#### 3.3.6 UPS过载过温阈值设置及环境温湿度侦测设置

UPS配置页面可通过*管理→UPS配置*进入,该页面可设置UPS温度和负载告警点,对于Innova机种,可以设置是否启用蜂鸣器告警;可以设置温湿度侦测器的对应的上下限告警值,同时可以根据实际使用状况设置环境温湿度侦测器(EMP: Environment Monitoring Probe)对应的告警组的工作状态:常开,常闭或未使用,可以设置UPS电池上次更换时间;可以设置电池容量的下限值,当电池容量低于设定的下限值时,NMC会按照UPS关机页面已设定的关机行为执行关机,电池容量的默认下限值为30%;可以设置电池后备时间的下限值,

当电池后备时间低于设定的下限值时,NMC会按照UPS关机页面已设定的关机 行为执行关机。如下图3.3.6。

用户可以设置输出开关的自动关机延时和自动开启延时

自动关闭延时:当市电中断时,在指定时间关闭指定的输出开关,范围是-1 到32767。

自动开启延时:当市电恢复时,在指定时间打开输出开关,范围是-1到 32767。

| ← <> <a>€</a> http://172.18.    | 139.91/authority_ok.htm                             | 0 - Q   | 🦉 网络管理-                  | ŧ                                | ×    | $\pitchfork \bigstar \diamondsuit$ |
|---------------------------------|-----------------------------------------------------|---------|--------------------------|----------------------------------|------|------------------------------------|
| <u>File Edit View Favorites</u> | <u>T</u> ools <u>H</u> elp                          |         |                          |                                  |      |                                    |
|                                 | UPS 网络                                              | 各管理卡    | ON-LI<br>位置: la<br>28/10 | NE<br>16123rtet<br>/2015 14:03:0 | 0    |                                    |
| 监控                              | 管理 » UPS 配置                                         |         |                          |                                  |      | 帮助                                 |
| UPS 状态                          | IIPS                                                |         |                          |                                  |      |                                    |
| UPS 告警                          | 过载调值(%)                                             |         | 21                       | 1                                |      |                                    |
| UPS 参数                          | 2.5月時に四方(の)                                         |         |                          | י<br>ז                           |      |                                    |
| UPS 连接设备                        | 温度上限值(*C)                                           |         | 50                       |                                  |      |                                    |
| UPS 身份信息<br>答册                  | 5年時番                                                |         | (天                       | 🖌                                |      |                                    |
| 自进                              | 1禾仔                                                 |         |                          |                                  |      |                                    |
| 电池白测试排程                         | EMD                                                 |         |                          |                                  |      |                                    |
| TRAP接收者                         | L WIP<br>在感哭                                        | □□□□    |                          |                                  | 下限值  | 上限值                                |
| UPS 配置                          | 13 323 52                                           | 14      |                          |                                  |      |                                    |
| UPS 控制                          | 温度(°C)                                              | uu      |                          |                                  |      | 44                                 |
| UPS 关机                          | 湿度(%)                                               | rwr     | 1                        |                                  | 46   | 99                                 |
| 排程关机                            | 告警1                                                 | hty     |                          |                                  | 常井 🔽 |                                    |
| 设置                              | 告警2                                                 | asewe   |                          |                                  | 常开 🔽 |                                    |
| 糸統配置                            | 保存                                                  |         |                          |                                  |      |                                    |
| 里后以前 网络切阻论制                     |                                                     |         |                          |                                  |      |                                    |
|                                 | UPS 电池                                              |         |                          |                                  |      |                                    |
| SNMPv1/2配罟                      | 上次更换时间(dd/mm/yyy                                    | y)      | 03                       | 3/07/2015                        |      |                                    |
| 网络唤醒                            | 山行关闭当电池容量低于<br>———————————————————————————————————— | (%)     | 30                       | )                                |      |                                    |
| 邮件提醒                            | 执行关闭当电池后备时间                                         | 低于(Min) | 0                        |                                  |      |                                    |
| 固件上传                            | 保存                                                  |         |                          |                                  |      |                                    |
| 文件管理                            | dd als me M                                         |         |                          |                                  |      |                                    |
| 日志                              | 制 击 井 天                                             |         | de el activitado i       |                                  |      | 27.0.1                             |
| 数据日志                            |                                                     |         | 自动天闭延时                   |                                  | 目动开启 | 2世前                                |
| UPS统计记求<br>事件口士                 | 輸出开关 1(Sec)                                         |         | 130                      |                                  | 0    |                                    |
|                                 | 输出开关 2(Sec)                                         |         | 130                      |                                  | 0    |                                    |
|                                 | 保存                                                  |         |                          |                                  |      |                                    |
| < >                             |                                                     |         |                          |                                  |      |                                    |

图 3.3.6

## 第四章 通过SNMP管理NMC&UPS

注意:要在SMP环境里使用NMC,IP地址和网关必须正确设定。IP设定以及 网关设置可以通过串口和网页进行设置,详细内容请参考2.1章节,以及3.1.1 章节。

NMC支持SNMP协议,用户可以通过网络利用SNMP NMS(Network Management Station)管理NMC以及UPS。在SNMP管理软件的MIB数据库中加入NMC的MIB文档,通过卡片提供的读写权限字串来对应读取和设置卡片以及UPS对应的参数。卡片的读取权限字串是"*public*",写权限字串"*private*"。NMC支持两种MIB文档,一种是*RFC1628.mib*,一种是*EPPC.mib*,MIB文档可在附送的NMC光盘片上找到。

此外,卡片可以通过Winpower软件来实现SNMP监控,具体操作说明见 Winpower软件的使用说明。

# 第五章 NMC Upgrade Tool-局域网内卡片快速定 位软件

可以使用NMC Upgrade Tool工具定位局域网内的NMC,该软件提供自动搜索功能,以便快速定位局域网内的NMC的IP,该软件界面如下图:

|   | IP Address    | Mac Address       | Version | Account | Password | Information |
|---|---------------|-------------------|---------|---------|----------|-------------|
| • | 172.18.139.45 | 00:20:85:F7:6F:5F | 2.1.0.1 | root    | password |             |
|   | 172.18.139.46 | 00:20:85:F7:10:16 | 2.2.0.0 | root    | password |             |
|   | 172.18.139.47 | 00:20:85:F7:10:12 | 2.2.0.0 | root    | password |             |
|   |               |                   |         |         |          |             |
|   | Select All    |                   |         |         |          |             |
|   | Select All    | Upgrade           | Remove  | Re      | fresh    | Close       |

NMC Upgrade Tool软件附送在NMC光盘中,此软件与Windows XP / Windows 7系统兼容。